# INTERGLAD 利用例

本項には、特性データの検索、解析、特性予測および材料設計(組成最適化)、また構造データの検索、 解析の基本的かつ具体的な利用例を示します。

# 目次

#### 特性データの検索と解析

- 1. 複雑な組成条件による検索 リン酸塩ガラスの熱膨張係数
- 2. 特性の三角図解析 SiO<sub>2</sub>-TiO<sub>2</sub>-Na<sub>2</sub>O 系ガラスの熱膨張係数
- 3. 特性間の相関の XY プロット解析 屈折率とアッベ数
- 4. 高温特性補間機能を活用した検索 ホウケイ酸塩ガラスの高温粘度
- 5. 商品検索 FRP 用高強度ガラス繊維

## 特性予測(特性計算式)

6. 特定組成のガラスの特性予測(特性計算式) – ホウケイ酸塩ガラス

# 特性予測·組成最適化(重回帰分析)

- 7. 特性についての予測式の導出(重回帰分析)- 亜鉛ケイ酸塩ガラスの密度
- 8. 特性予測(重回帰分析) 亜鉛ケイ酸塩ガラスの密度
- 9. 組成最適化(重回帰分析) 特定密度の亜鉛ケイ酸塩ガラス
- 10. 特性予測(重回帰分析3次式) ホウケイ酸塩ガラスの屈折率
- 11. 材料設計(組成最適化)(重回帰分析1次式)
  - 特性を特定したソーダアルミノケイ酸塩ガラス

#### 構造データの検索と解析

- 12. 組成と構造と相関調査 SiO2量と架橋酸素の割合
- 13. 構造因子間の相関調査 アルカリケイ酸塩ガラスの Q<sup>2</sup>と非架橋酸素割合

## 本項の記載方法について

1) 各画面で操作等が必要な箇所に下記の色別の囲みマークを記しています。

| 選択・設定  | : |            |
|--------|---|------------|
| ボタン等操作 | : |            |
| 確認     | : | $\bigcirc$ |

- 2) 操作方法の詳細については、各項目の冒頭に記したマニュアル参照箇所をご覧ください。
- 3) 検索結果のデータ件数およびデータ内容は INTERGLAD のバージョンにより変わりますので、本項記載 データは参考としてください。

(本例では Ver.7.1.3.2.01~7.2.1.0.05 を使用しています)

# 1. 複雑な組成条件による検索 - リン酸塩ガラスの熱膨張係数

# リン酸塩ガラスで $Al_2O_3$ を 10-20 mass%含み、 $Na_2O$ あるいは $K_2O$ を含み、Cr の酸化物を含まない組成の 線熱膨張係数データを検索します

- w Tools Help 🖻 🖬 🔗 🍸 😝 🗳 INTERGLAD 7: Glass Prope Simple Search Detail Search tate Glass Gold-Data Glass-Forming-Reg DB Site 🕑 INTERGLAD Data ( 
   Server 
   Local
   User Data mass%) mol% O at% Periodic Table Clear Con Shape, Feature & Proc AND AND OR OR OR OR AND First Autho Numerical E Glass ID alue Min 🛛 Value Max 1000 -Max Data AND AND AND • • AND 💌 Search Reset
- 1) 検索条件設定(特性(詳細)検索画面) → 検索実施

- 2) 検索結果(特性検索結果画面)
  - 🛎 🖬 🗟 🚐 🚕 將 片 🗮 '뇌 년 🖉 📰 🕐 😂 😂 INTERGLAD 7: Glass Property Data Source List Com 248 Com ent Unit mass% 💌 Total Number Property Number of Sources 59 Property Unit Con non 💌 
     Data Bource
     Year
     Data Bource

     0720-035410
     Japanese Patent
     1896
     JO33137

     0720-037211
     Japanese Patent
     1896
     JO33137

     0520-037211
     Japanese Patent
     1896
     JO33137

     0520-037211
     Japanese Patent
     1891
     K046, n0206

     0220-042321
     J.Am. Ceram. Soc.
     1891
     K046, n0206

     0220-05143
     J.Am. Ceram. Soc.
     1895
     K010, n007

     0220-05151
     Japanese Patent
     1897
     J325231

     0720-06515
     Japanese Patent
     1897
     J325231

     0720-06512
     Japanese Patent
     1897
     J325231

     0720-06513
     Japanese Patent
     1897
     J325231

     0720-06514
     Japanese Patent
     1897
     J325231

     0720-06512
     Japanese Patent
     1897
     J325231

     0720-06512
     Japanese Patent
     1897
     J325231

     0720-06512
     Japanese Patent
     1891
     J61574

     0520-06512
     Japanese Patent
     1991
     J61574

     0 4.29 0.8 8.22 GP20-065124 GP20-065125 GP20-067932 GP20-067932 GP20-067932 GP20-087441 GP20-094218 GP20-094218 GP20-094218 GP20-102250 GP20-102251 18.00 11.00 Glass Hand Book US Patent US Patent 1985 A454497 1985 A454497 1989 A242440 15.6 Japanese Pat Japanese Pat 1989 A242440 1989 A242440 Japanese Pat

#### 3) 検索結果の利用

| 🩋 INTE                   | RGLAD                                                   | )7 : Data List o | f Prop  | erty        |         |                        |       |       |                        |                 |     |  |  |
|--------------------------|---------------------------------------------------------|------------------|---------|-------------|---------|------------------------|-------|-------|------------------------|-----------------|-----|--|--|
| File To                  | ols He                                                  | alp              |         |             |         |                        |       |       |                        |                 |     |  |  |
| 4                        | 💌 📽 🖬 😨 🚔 🔛 监 监 监 꾍 盟 🕐 🗑 🗯 INTERGLAD 7: Glass Property |                  |         |             |         |                        |       |       |                        |                 |     |  |  |
|                          | Data Source List Detail Information Component           |                  |         |             |         |                        |       |       |                        |                 |     |  |  |
|                          | To                                                      | atal Number      | 248     | Compone     | nt Unit | it Unit mass% 🔻 Delete |       |       | *, -, <sup>1</sup> , 7 | Property        |     |  |  |
| Number of Sources 59 Pro |                                                         |                  |         |             | ty Unit | ty Unit Common 👻 Undo  |       |       | livity Equation        | Structure       | ] – |  |  |
| Delete                   | No.                                                     | Glass No.        | Da      | ta Source   | Year    | Data Source<br>Number  | AI2O3 | Na20  | K20 Expans             | sion Coeff (Ty) |     |  |  |
|                          |                                                         | GC28-851484      | Corning | Inc (US)    |         | 4602                   | 14.00 | 0.89  |                        | 5.400E-01       | -   |  |  |
|                          | 163                                                     | GI20-191886R     | NGF's A | dditional N | 2001    | v.004, p.0009          | 10.26 | 4.00E |                        | 5.617E+01       | =   |  |  |
|                          | 70                                                      | GP20-125149      | US Pate | ent         | 1992    | A5173456               | 13.33 |       | 2.01                   | 5.934E+01       |     |  |  |
|                          | 86                                                      | GP20-125482      | Europe: | an Patent   | 1992    | A0492577               | 13.33 |       | 2.01                   | 5.934E+01       |     |  |  |
|                          | 136                                                     | GP20-154889      | Japane  | se Patent   | 1994    | A040743                | 11.96 |       | 1.80                   | 5.934E+01       |     |  |  |
|                          | 74                                                      | GP20-125157      | US Pate | ent         | 1992    | A5173456               | 11.96 |       | 0.74                   | 6.040E+01       |     |  |  |
|                          |                                                         | 0000000000       | ~       |             |         |                        |       |       |                        | 0.0105.01       | -   |  |  |

- ・単位のデフォルトが mol%のため、mass%を選択します。
- Na<sub>2</sub>O、K<sub>2</sub>Oは同一行に設定します。この場合、周期表で同時には設定できません。
- Cr<sub>2</sub>O<sub>3</sub>, CrO<sub>3</sub>は周期表でのCr 選択で一度に設定できます。
- ・検索条件設定の順序は自由です。
- ・検索条件が複雑になるほど検索に時間がかかります。
- ・本例の場合、特性項目を Expansion Coeff (Typical)とし ますが、中分類(太字)の

Linear Expansion Coeff としても同じ結果となります。

- ・検索ガラス数(Total Number)に注目します。
- ・検索条件に設定した組成成分、特性データ他の表が現れ ます。
- ・必要に応じて三角図、XYプロットなどの解析を行います。

- 各項目毎にソート(並び替え)が可能です。
   [Shift]キーを押しながら表の項目ラベルをクリックします。
- ・本例では熱膨張係数で昇順にソートし、熱膨張係数が 最小のガラスを選択し、[Detail]ボタンをクリックし、 詳細データを調べます。

#### 特性詳細画面

| 🤣 INTERGLA   | AD 7 : Detail Dat   | a of Property                |            |                                |          |           |         | X          |  |  |  |
|--------------|---------------------|------------------------------|------------|--------------------------------|----------|-----------|---------|------------|--|--|--|
| File Tools   | Help                |                              |            |                                |          |           |         |            |  |  |  |
| <b>B</b>     | 🝸 🙋 🚺               |                              |            | INTER                          | GLAD7    | : Glass   | S Prope | rty        |  |  |  |
| Glass No.    |                     | State                        | Properties |                                |          |           |         |            |  |  |  |
| 602          | 0.051404            | Glass                        | ID         | Specified                      | Value    | Condition | h       |            |  |  |  |
| 002          | 0.0011101           |                              | 0510       | 10 Density at RT               | 2520.0   | kg/m3     |         | <u>]</u> + |  |  |  |
| Composition  |                     |                              | 0540       | Young's Modulus at RT          | 7.096E10 | Pa        |         | 1          |  |  |  |
| Condition of | f Data              | Glass System                 | 1021       | Expansion Coeff (0~300C)       | 54.0     | 10-7/K    |         | 1          |  |  |  |
|              | Target              | Alumino, Silicate            | 1113       | T at 1E4 dPa.s (Working P)     | 1306.0   | K         |         | 1          |  |  |  |
|              |                     | Phosnhate                    | 1116       | T at 1E7.6(7.65) dPa.s (Sof P) | 1033.0   | K         |         | 1-         |  |  |  |
| Component    | s                   |                              | 1119       | T at 1E13 dPa.s (Annealing P)  | 833.0    | K         |         | 1          |  |  |  |
| 1            | mass%               |                              | 1122       | T at 1E14 dPa.s (Strain P)     | 792.0    | K         |         | 1          |  |  |  |
| Si02         | 18.37 🔺             | Filler / Crystal / Substrate | 2018       | Refract Index 589.3nm D        | 1.51     |           |         | 1          |  |  |  |
| AJ203        | 14.00               | / Dotio Chono                | 5010       | Water Durability Other         | 3.0      | 1         |         | Т          |  |  |  |
| Li2O         | 0.20                | 7 Hallo Shaye                | 5011       | Water Durability ASTM          | 3.0      | 1         |         | 1.         |  |  |  |
| Na20         | 0.89                |                              | 6020       | Asid Resistance Other          | 1.0      |           |         | 1.         |  |  |  |
| FeO          | 1.29                |                              | Autho      | ors                            |          |           |         |            |  |  |  |
| ZnO          | 4.17                |                              |            |                                |          |           |         |            |  |  |  |
| Sn0          | 2.68 🗸              | Sol-Gel Material             |            |                                |          |           |         |            |  |  |  |
|              |                     |                              | Data       | Source                         |          |           |         |            |  |  |  |
| Commercia    | l Glass             |                              | Cornir     | ng Inc (US)                    |          |           |         |            |  |  |  |
| Cor          | ning 4602           |                              | 4602       | 0                              |          |           |         |            |  |  |  |
|              |                     |                              |            |                                |          |           |         |            |  |  |  |
| Usage        |                     | Shape & Feature              | Mem        | 0                              |          |           |         |            |  |  |  |
| -            |                     |                              |            |                                |          |           |         |            |  |  |  |
| vvaverengtn  | vavelength Selector |                              |            |                                |          |           |         |            |  |  |  |
|              |                     |                              | Hest       | Abcorbing                      |          |           |         |            |  |  |  |
|              |                     |                              | Heats      | Ansolning                      |          |           |         |            |  |  |  |
| Thermal Trea | atment              |                              |            | <b>1</b>                       |          |           |         |            |  |  |  |
|              |                     |                              |            | Figure                         | CIOSE    |           |         |            |  |  |  |

#### 出典リスト画面

| Eilo                   | Tools Help                | CG LINI |                    |                            |                              |             |  |  |  |  |  |
|------------------------|---------------------------|---------|--------------------|----------------------------|------------------------------|-------------|--|--|--|--|--|
| INTERGLAD 7: Data Sour |                           |         |                    |                            |                              |             |  |  |  |  |  |
|                        | Data Source               | Year    | Data Source Number | Author                     | Memo                         | Jum of Data |  |  |  |  |  |
| 1                      | Phys. & Chem. Glasses     | 1997    | Vol. 038 Page 0015 | Montagne L., Palavit G.,   |                              | 0           |  |  |  |  |  |
| 2                      | J. Material Science       | 1997    | Vol. 032 Page 5851 | Donald I.W., Metcalfe B.L  |                              | 70          |  |  |  |  |  |
| 3                      | European Patent           | 1990    | A0356746           |                            |                              | 58          |  |  |  |  |  |
| 4                      | J. Non-Crystalline Solids | 2001    | Vol. 288 Page 0008 | Karabulut M., Melnik E., S | Melting : in alumina cruc    | .11         |  |  |  |  |  |
| 5                      | US Patent                 | 2004    | A6784128           |                            |                              | 10          |  |  |  |  |  |
| 6                      | Japanese Patent           | 2007    | A290886            |                            |                              | 10          |  |  |  |  |  |
| 7                      | Data Book of Glasses C    | 1991    | Vol. 001 Page 0120 |                            |                              | 5           |  |  |  |  |  |
| 8                      | Glass Phys. & ChemUS      | 2004    | Vol. 030 Page 0425 | Batyaev I.M., Leonov A.V.  | Melting : in alundum cru     | 1           |  |  |  |  |  |
| 9                      | US Patent                 | 1992    | A5173456           |                            |                              | 61          |  |  |  |  |  |
| 10                     | European Patent           | 2003    | A1275622           |                            |                              | 10          |  |  |  |  |  |
| 11                     | Glass Technology          | 1991    | Vol. 032 Page 0166 | Peng Y.B., Day D.E.        |                              | 26          |  |  |  |  |  |
| 12                     | Japanese Patent           | 1994    | A107428            |                            |                              | 8           |  |  |  |  |  |
| 13                     | J. Am. Ceram. Soc.        | 1981    | Vol. 064 Page 0206 | Abe Y., Kawashima K., S    |                              | 2           |  |  |  |  |  |
| 14                     | Japanese Patent           | 1981    | A051574            |                            |                              | 10          |  |  |  |  |  |
| 15                     | US Patent                 | 2003    | A0153450           |                            |                              | 10          |  |  |  |  |  |
| 16                     | US Patent                 | 2005    | A0159291           |                            |                              | 8           |  |  |  |  |  |
| 17                     | J. Non-Crystalline Solids | 1997    | Vol. 222 Page 0396 | Brow R.K., Tallant D.R.    |                              | 28          |  |  |  |  |  |
| 18                     | Bull. Mater. Sci.         | 2003    | Vol. 026 Page 0715 | Shah K.V., Sudarsan V.,    | Melting: in Pt crucible at 8 | A /         |  |  |  |  |  |

- ・また、検索結果画面より[Data Source List]ボタンをク リックし、出典リスト画面を開き、各出典毎のガラス 数をチェックします。
- ・[Num of Data]欄が各出典毎のガラス数です。

# 三角図上に特性値をプロット - SiO<sub>2</sub>-TiO<sub>2</sub>-Na<sub>2</sub>O 系ガラスの熱膨張係数 SiO<sub>2</sub>-TiO<sub>2</sub>-Na<sub>2</sub>O を主成分とするガラスについて、組成と熱膨張係数との関係を調べます

1) 検索条件設定(特性(詳細)検索画面) → 検索実施

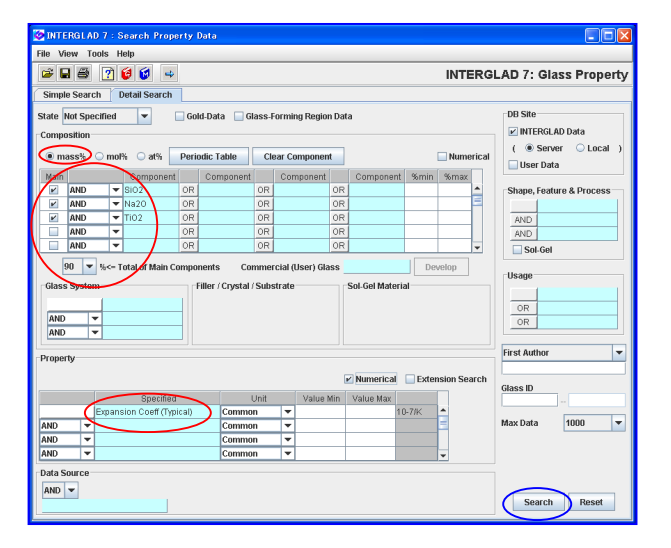

- ・3 成分合計を 90 mass%以上に設定します。
- ・熱膨張係数はデータが集まりやすい Expansion Coeff
   (Typical)を選択します。

2) 検索結果(特性検索結果画面)

| 🤡 INTE  | NTERGLAD 7 : Data List of Property                      |                 |                   |         |                       |        |       |            |                                 |      |  |  |  |
|---------|---------------------------------------------------------|-----------------|-------------------|---------|-----------------------|--------|-------|------------|---------------------------------|------|--|--|--|
| File To | ols He                                                  | lp.             | ~                 |         |                       |        |       |            |                                 |      |  |  |  |
| ÷ (     | 🐱 📽 🖩 📓 🚔 🕌 🕌 🔛 🔛 🧱 🚆 🝸 🗑 🕼 INTERGLAD 7: Glass Property |                 |                   |         |                       |        |       |            |                                 |      |  |  |  |
|         |                                                         | Data Source Li  | st                |         |                       | Detail | In    | formatio   | on Compone                      | nt 🔶 |  |  |  |
|         | (To                                                     | tal Number      | 200 Compone       | nt Unit | mass% 💌               | Delete |       | +, -, 1, 1 | Property                        | /    |  |  |  |
|         | Nu                                                      | mber of Sources | 37 Prope          | ty Unit | Common 🔻              | Undo   | Addit | ivity Equ  | ation Structure                 | 9    |  |  |  |
| Delete  | No.                                                     | Glass No.       | Data Source       | Year    | Data Source<br>Number | SIO2   | Na20  | TIO2       | Expansion Coeff (Ty<br>(10-7/K) |      |  |  |  |
|         | 1                                                       | GB02-006032     | Handbook of Glass | 1986    | v.001, p.0163         | 67.08  | 15.21 | 17.71      | 8.400E+01                       |      |  |  |  |
|         | 2                                                       | GB02-006033     | Handbook of Glass | 1986    | v.001, p.0163         | 51.85  | 15.56 | 32.58      | 1.100E+02                       | -    |  |  |  |
|         | 3                                                       | GB02-006034     | Handbook of Glass | 1986    | v.001, p.0163         | 49.04  | 20.56 | 30.40      | 1.120E+02                       |      |  |  |  |
|         | 4                                                       | GB02-006035     | Handbook of Glass | 1986    | v.001, p.0163         | 35.56  | 20.57 | 43.87      | 1.080E+02                       |      |  |  |  |
|         | 5                                                       | GB02-006036     | Handbook of Glass | 1986    | v.001, p.0163         | 42.29  | 21.44 | 36.27      | 1.160E+02                       |      |  |  |  |
|         | 6                                                       | GB02-006037     | Handbook of Glass | 1986    | v.001, p.0163         | 69.61  | 23.39 | 6.99       | 1.100E+02                       |      |  |  |  |
|         | 7                                                       | GB02-006038     | Handbook of Glass | 1986    | v.001, p.0163         | 50.68  | 22.51 | 26.81      | 1.070E+02                       |      |  |  |  |
|         | 8                                                       | GB02-006039     | Handbook of Glass | 1986    | v.001, p.0163         | 30.71  | 22.63 | 46.66      | 1.150E+02                       |      |  |  |  |
|         | 9                                                       | GB02-006040     | Handbook of Glass | 1986    | v.001, p.0163         | 58.00  | 25.69 | 16.31      | 1.180E+02                       |      |  |  |  |
|         | 10                                                      | OB02-006041     | Handbook of Glass | 1986    | v.001, p.0163         | 42.61  | 26.03 | 31.36      | 1.160E+02                       |      |  |  |  |
|         | 11                                                      | GB02-006042     | Handbook of Glass | 1986    | v.001, p.0163         | 53.26  | 26.93 | 19.80      | 1.270E+02                       |      |  |  |  |

3) 三角図表示

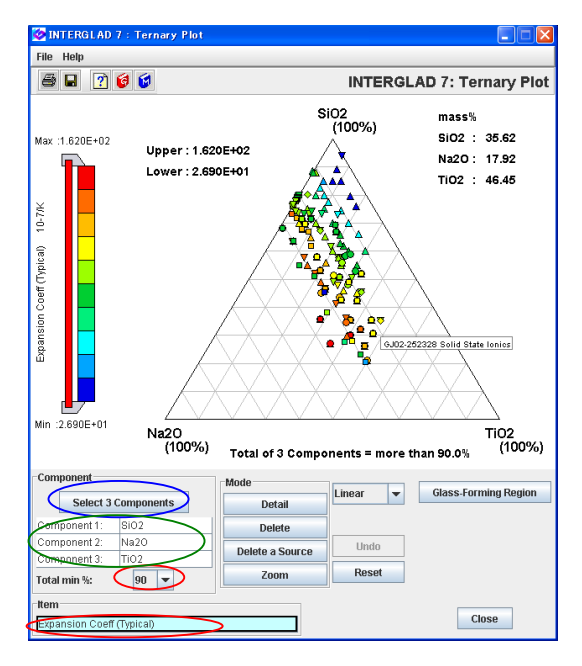

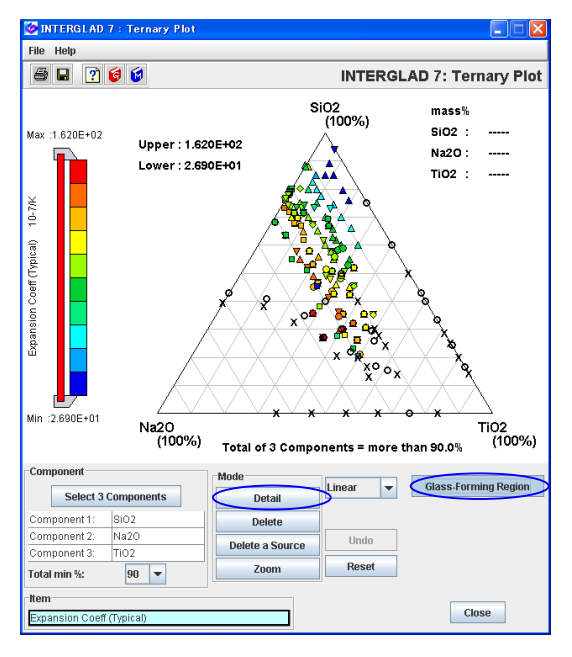

・200件が抽出されます。

- ・三角図アイコンより三角図を表示し、[Select 3 Component]ボタンをクリックし、SiO<sub>2</sub>、TiO<sub>2</sub>、Na<sub>2</sub>O の3成分を選択し、合計量として 90%、表示項目とし て Expansion Coeff (Typical)を選択します。
- ・各プロット点の色により熱膨張係数の高低が一覧でき、
   三角図の中央付近の組成のガラス(赤色)が最も熱膨張
   係数が高く、右上方向に行く(SiO<sub>2</sub> 100%に近づく)ほど
   低くなる傾向があることがわかります。
- ・各点の出典は、各点にマウスを当てると吹出しに現われます。また、各点の詳細画面は[Detail]ボタンをクリックしてボタンをアクティブにした上で、点をクリックすることにより開き内容を確認することができます。
- ・[Glass-Forming Region]ボタンをクリックすることによ りガラス化範囲データを表示することができます。
- ・ガラス化範囲データの〇(ガラス化する)、
   ×(ガラス化しない)の間に境界線があると考えられます。
   このガラス化範囲データはあくまでも 3 成分の和が
   100%の場合のデータであるため、3 成分の和が 90%以
   上としてプロットされたこの例の場合、ガラス化範囲デ
   ータに当てはまらないデータもあるかもしれません。
- ・なお、各点がガラス化しているかどうかは詳細画面の
   State で確認できます。
- ・また、ガラス化範囲データの各点の出典もプロット点と 同様に[Detail]ボタンを使って確認することができます。

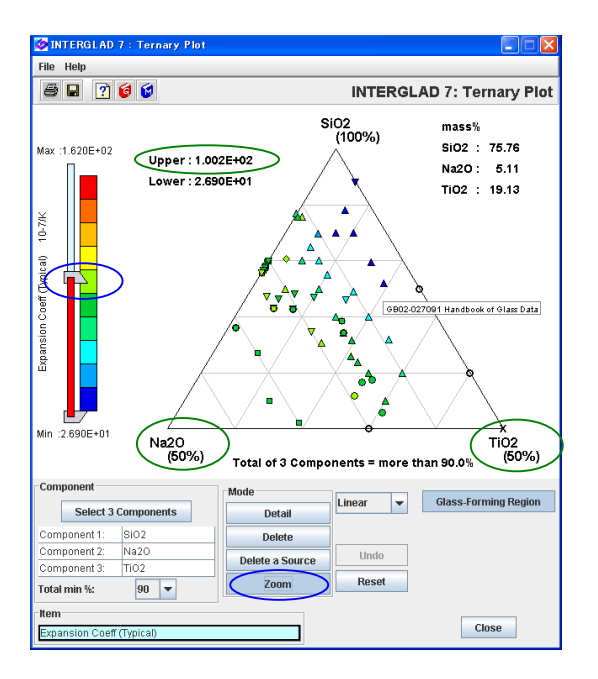

・また、画面左のスライドバーを動かすことにより、三角 図中の点の特性値範囲を変えることができます。左図の 例は熱膨張係数を  $100 \times 10^{-7}$ /K 以下のみとし、さらに [Zoom] ボタンにより SiO<sub>2</sub>(100%)、Na<sub>2</sub>O(50%)、 TiO<sub>2</sub>(50%)の三角図としたものです。

# 3. 特性間の相関の XY プロット解析 一 屈折率とアッベ数 ガラスの屈折率とアッベ数の関係を調査します

1) 検索条件設定(特性(詳細)検索画面) → 検索実施

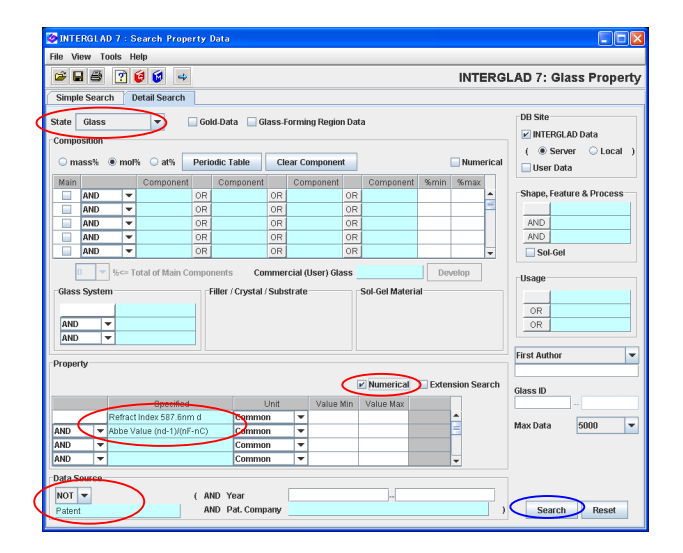

2) 検索結果(特性検索結果画面)

| 🥝 INTE  | RGLAI  | 7 : Data List d | of Prope |              |           |                       |            |            |                   |            |         | <] |
|---------|--------|-----------------|----------|--------------|-----------|-----------------------|------------|------------|-------------------|------------|---------|----|
| File To | ols He | alp             | -        |              |           |                       |            |            |                   |            |         | ٦  |
| *       | ÷ 🖬    | 88              | 4        | ) 🗮 🔛        | Karol kar | 🏼 📰 🕐                 | 6          |            | INTERGLAD         | 7: Glass F | roperty | 1  |
|         |        | Data Source L   | ist      |              |           |                       | Detail     | Infor      | mation            | Component  | -       | -  |
|         |        | tal Number      | 3302     | Compone      | ent Uni   | t mot% 💌              | Delete     | +,         | 557               | Property   |         |    |
|         | Nu     | mber of Sources | 2281     | Prope        | rty Uni   | Common 💌              | Undo       | Additivit  | y Equation        | Structure  |         |    |
| Delete  | No.    | Glass No.       | Dat      | Source       | Year      | Data Source<br>Number | Refract Ir | ndex 587.6 | Abbe Value (nd-1) | r(         |         |    |
|         | 1      | GJ05-008626     | Glastech | . Ber.       | 1987      | v.060, p.0234         |            | 1.502      | 6.560E+           | 01         | -       |    |
|         | 2      | GJ05-008627     | Glastech | . Ber.       | 1987      | v.060, p.0234         |            | 1.502      | 6.620E*           | 01         | -       |    |
|         | 3      | GJ05-008628     | Glastech | . Ber.       | 1987      | v.060, p.0234         |            | 1.503      | 6.652E+           | 01         |         |    |
|         | 4      | GJ05-008629     | Glastech | . Ber.       | 1987      | v.060, p.0234         |            | 1.502      | 6.665E*           | 01         |         | -  |
|         | 5      | GJ05-008630     | Glastech | . Ber.       | 1987      | v.060, p.0234         |            | 1.503      | 6.670E+           | 01         |         |    |
|         | 6      | GJ05-008631     | Glastech | . Ber.       | 1987      | v.060, p.0234         |            | 1.503      | 6.659E*           | 01         |         |    |
|         | 7      | GJ05-008632     | Glastech | . Ber.       | 1987      | v.060, p.0234         |            | 1.504      | 6.685E+           | 01         |         |    |
|         | 8      | GJ05-008633     | Glastech | . Ber.       | 1987      | v.060, p.0234         |            | 1.504      | 6.722E*           | 01         |         |    |
|         | 9      | GJ05-008634     | Glastech | . Ber.       | 1987      | v.060, p.0234         |            | 1.503      | 6.723E+           | 01         |         |    |
|         | 10     | GJ01-014872     | J. Ceram | . Soc. Japan | 1985      | v.093, p.0498         |            | 1.462      | 6.750E+           | 01         |         |    |
|         | 11     | GB03-017329     | Handboo  | k of Glass   | 1987      | v.00C, p.0910         |            | 1.611      | 5.350E+           | 01         |         |    |
|         | 12     | GB03-017330     | Handboo  | k of Glass   | 1987      | v.00C, p.0910         |            | 1.621      | 5.320E+           | 01         |         |    |
|         | 13     | GB03-017331     | Handboo  | k of Glass   | 1987      | v.00C, p.0910         |            | 1.637      | 5.230E+           | 01         |         |    |
|         | 14     | GB03-017332     | Handboo  | k of Glass   | 1987      | v.00C, p.0910         |            | 1.644      | 5.190E+           | 01         |         |    |
|         | 15     | OB03-017333     | Handboo  | k of Glass   | 1987      | v.00C, p.0910         |            | 1.663      | 5.030E+           | 01         |         |    |
|         | 16     | GB03-017334     | Handboo  | k of Glass   | 1987      | v.00C, p.0910         |            | 1.661      | 5.100E+           | 01         |         | Ŧ  |

- ・ガラス状態として Glass を選択します。
- ・ガラスの屈折率には色々な波長の光によるデータがありますが、この例では代表的な He の d 線(587.6nm)のデータを抽出します。
- アッベ数の種類も複数ありますが、屈折率のNndに対応 した(nd-1)/(nF-nc)を選択します。
- ・特性数値データのみを選択する[Numerical]チェックボ ックスにチェックを入れます。
- ・出典としては、Patentを除きます。
- ・3302 件のデータが抽出されます。

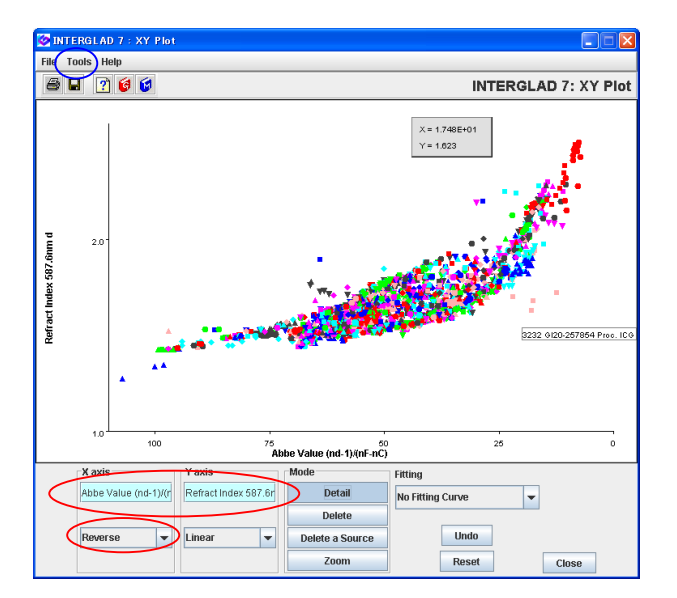

 ・[XY Plot]アイコンより、XY プロットを作成します。3302
 件のデータがプロットされ登録されているガラスのア ッベ数(nd-1)/(nF-nc)と屈折率 ndの分布を一覧できます。
 ・本図ではX軸のアッベ数について、スケールをプルダウ ンメニューにより倒置形(Reverse)(左の方の数値が大き

い)としています。また、Tools/Option より、横軸、縦 軸の範囲、軸表示をわかりやすいよう変換していま す。

# 4. 高温特性補間機能を活用した検索 - ホウケイ酸塩ガラスの高温粘度 ホウケイ酸塩ガラスについて、700℃の粘度データを検索します

<マニュアル第3章B、C.3、第4章2、3.3参照>

- INTERGLAD 7: Glass Prope ch Detail S DB Site  $\mathbf{D}$ 🗌 Gold-Data 🔲 Glass-Forming F INTERGI AD ( 
   Server
   User Data 0 at% AND AND Sol-Get Co OR OR First Aut **P**EV 100 AND 💌
- 1) 検索条件設定(特性(詳細)検索画面) → 検索実施
  - ・組成はガラス系の Boro-Silicate みの入力とします。
  - ・特性については、Viscosity 700℃と設定し、 拡張検索[Extension Search]チェック ボックスにチェックを入れます。
     (本例の画面図は上記の方法に対応します)
  - ・なお、特性中分類の Viscosity(100-1000℃)(太字)を選 択することでも 700℃の粘度データを含む検索が可能と なります。この場合、100-1000℃の広い温度範囲の検索 となります。

#### 2) 検索結果(特性検索結果画面)

| 🤡 INTE  | INTERGLAD 7 : Data List of Property |                  |            |            |          |                    |          |                  |                   |            |               |         |
|---------|-------------------------------------|------------------|------------|------------|----------|--------------------|----------|------------------|-------------------|------------|---------------|---------|
| File To | ols H                               | lelp             |            |            |          |                    |          |                  |                   |            |               |         |
| به (    | <i>*</i> 6                          | I 🔁 🗃 🖂          | ക് 😫       | ₩ 🖬 (      |          |                    | ?        | 6                |                   | INTERGL    | AD 7: Glass P | roperty |
|         | [                                   | Data Source I    | ist        |            |          |                    |          | Detail           | Infor             | mation     | Component     |         |
|         | $\triangleleft$                     | Total Number     | 868        | Compor     | ient Uni | t mol%             | -        | Delete           | +,                | 457        | Property      |         |
|         | ĺ                                   | Number of Source | s 163      | Prop       | erty Uni | t Common           | -        | Undo             | Additivit         | y Equation | Structure     |         |
| Delete  | No.                                 | Glass No.        | Data       | Source     | Year     | Data Sour<br>Numbe | rce<br>r | Viscosity<br>(dP | (at 700C<br>a.s.) |            |               |         |
|         | 1                                   | GJ02-000026      | Glastech.  | Ber.       | 1983     | v.056, p.0125      |          |                  |                   |            |               |         |
|         | 2                                   | GB04-004679      | Handbook   | c of Glass | 1986     | v.001, p.0299      |          |                  |                   |            |               | =       |
|         | 3                                   | GB04-004680      | Handbook   | k of Glass | 1986     | v.001, p.0299      |          | 1                | 2.692E+01         |            |               |         |
|         | 4                                   | GB04-004681      | Handbook   | c of Glass | 1986     | v.001, p.0299      |          |                  | 1.0E+01           |            |               |         |
|         | 5                                   | GB04-004682      | Handbook   | c of Glass | 1986     | v.001, p.0299      |          |                  |                   |            |               |         |
|         | 6                                   | GB04-004683      | Handbook   | c of Glass | 1986     | v.001, p.0299      |          |                  |                   |            |               |         |
|         | 7                                   | GB04-004684      | Handbook   | c of Glass | 1986     | v.001, p.0299      |          |                  |                   |            |               |         |
|         | 8                                   | GJ05-005435      | J. Am. Cei | ram. Soc.  | 1980     | v.063, p.0126      |          |                  | 2.0E+10           |            |               |         |
|         | 9                                   | GJ05-010069      | J. Am. Cer | ram. Soc.  | 1974     | v.057, p.0109      |          |                  |                   |            |               |         |
|         | 10                                  | GJ05-010070      | J. Am. Cei | ram. Soc.  | 1974     | v.057, p.0109      |          |                  |                   |            |               |         |
|         | 11                                  | GB05-010245      | Handbook   | of Glass   | 1986     | v.001, p.0243      |          |                  |                   |            |               |         |
|         | 12                                  | GB05-010246      | Handbook   | of Glass   | 1986     | v.001, p.0243      |          |                  |                   |            |               |         |
|         | 13                                  | GB05-010247      | Handbook   | k of Glass | 1986     | v.001, p.0243      |          |                  |                   |            |               |         |
|         | 14                                  | OB05-010248      | Handbook   | c of Glass | 1986     | v.001, p.0243      |          |                  |                   |            |               |         |
|         | 15                                  | GB05-010249      | Handbook   | k of Glass | 1986     | v.001, p.0244      |          |                  | 1.622E+03         |            |               |         |
|         | 16                                  | GB05-010250      | Handbook   | of Glass   | 1986     | v.001, p.0244      |          |                  |                   |            |               |         |
|         | 17                                  | GB05-010253      | Handbook   | c of Glass | 1986     | v.001, p.0244      |          |                  | 3.162E+03         |            |               |         |
|         | 18                                  | GB05-010254      | Handbook   | k of Glass | 1986     | v.001, p.0244      |          |                  |                   |            |               |         |
|         | 19                                  | GB05-010255      | Handbook   | c of Glass | 1986     | v.001, p.0244      |          |                  | 1.514E+04         |            |               |         |
|         | 20                                  | GB05-010256      | Handbook   | k of Glass | 1986     | v.001, p.0244      |          |                  |                   |            |               |         |
|         | 21                                  | GB05-010257      | Handbook   | c of Glass | 1986     | v.001, p.0244      |          |                  | 2.188E+05         |            |               |         |
|         | 22                                  | GB05-010259      | Handbook   | k of Glass | 1986     | v.001, p.0244      |          |                  | 2.754E+06         |            |               |         |
|         | 23                                  | GB05-010260      | Handbook   | of Glass   | 1986     | v.001, p.0244      |          |                  | 2.692E+07         |            |               | -       |

- ・検索結果として、高温の粘度データが登録されているすべての Boro-Silicate ガラスがリストアップされます。
   868 件。
- ・Viscosity(100-1000℃)で検索した場合には、
   100-1000℃の粘度データが1つ以上登録されたガラス
   がすべてリストアップされます。489 件。

| 3) | デー | タ | 補間 |  |
|----|----|---|----|--|
|----|----|---|----|--|

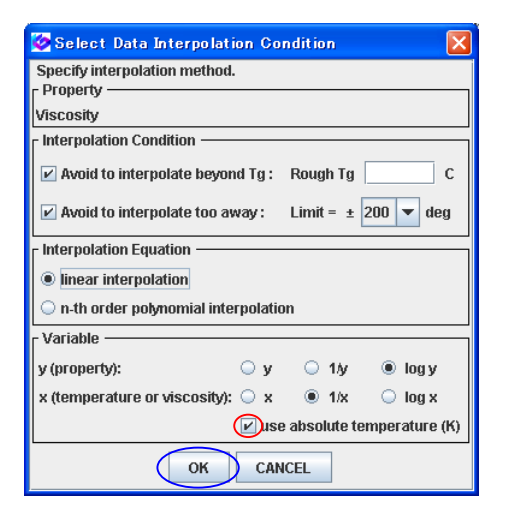

| データ補間[INPOL]アイコンより開かれるデータ補間条        |
|-------------------------------------|
| 件設定画面で、補間条件を設定します。                  |
| 本例では変数の温度単位以外はデフォルト条件のまま            |
| とし、変数の x 軸単位については絶対温度使用[use         |
| absolute temperature]チェックボックスにチェックを |
| 入れ、[OK]ボタンをクリックします。                 |

| 🥝 INTE          | RGLA   | D 7 : Data List o | of Proper | ty         |         |                       |               |                         |      |               |         |
|-----------------|--------|-------------------|-----------|------------|---------|-----------------------|---------------|-------------------------|------|---------------|---------|
| File To         | pols H | elp               | C         |            |         | al Carolinaal Ca      |               |                         |      |               |         |
| ا 🗢             |        |                   |           |            |         |                       | 2) 😝 😺        | INTER                   | RGL/ | AD 7: Glass F | roperty |
|                 |        | Data Source       | List      |            |         |                       | Detail        | Information             |      | Component     |         |
|                 |        | Total Number      | 868       | Compo      | nent Un | it mol%i 💌            | Delete        | +, -, *, /              |      | Property      |         |
|                 |        | Number of Source  | s 163     | Prop       | erty Un | it Common 💌           | Undo          | Additivity Equation     | n    | Structure     |         |
| Delete          | No.    | Glass No.         | Data      | Source     | Year    | Data Source<br>Number | Visco         | sity at 700C<br>dPa.s.) |      |               |         |
|                 | 1      | GJ02-000026       | Glastech. | Ber.       | 1983    | v.056, p.0125         |               | $\frown$                |      |               |         |
|                 | 2      | GB04-004679       | Handbool  | k of Glass | 1986    | v.001, p.0299         |               |                         |      |               |         |
|                 | 3      | GB04-004680       | Handbool  | k of Glass | 1986    | v.001, p.0299         |               | 2.692E+01               |      |               |         |
|                 | 4      | GB04-004681       | Handbool  | k of Glass | 1986    | v.001, p.0299         |               | 1.0E+01                 |      |               |         |
|                 | 5      | GB04-004682       | Handbool  | k of Glass | 1986    | v.001, p.0299         |               |                         |      |               |         |
|                 | 6      | GB04-004683       | Handbool  | k of Glass | 1986    | v.001, p.0299         |               | 1.167E+03               |      |               |         |
|                 | 7      | GB04-004684       | Handbool  | k of Glass | 1986    | v.001, p.0299         |               |                         |      |               |         |
|                 | 8      | GJ05-005435       | J. Am. Ce | ram Soc.   | 1980    | v.063, p.0126         |               | 2.0E+10                 |      |               |         |
| $\triangleleft$ | 9      | GJ05-010069       | J. Am. Ce | ram. Soc.  | 1974    | v.057, p.0109         | $\rightarrow$ | 7.973E+07               |      |               |         |
|                 | 10     | GJ05-010070       | J. Am. Ce | ram. Soc.  | 1974    | v.057, p.0109         |               | 7.311E+09               |      |               |         |
|                 | 11     | GB05-010245       | Handbool  | k of Glass | 1986    | v.001, p.0243         |               |                         |      |               |         |
|                 | 12     | GB05-010246       | Handbool  | k of Glass | 1986    | v.001, p.0243         |               |                         |      |               |         |
|                 | 13     | GB05-010247       | Handbool  | k of Glass | 1986    | v.001, p.0243         |               |                         |      |               |         |
|                 | 14     | GB05-010248       | Handbool  | k of Glass | 1986    | v.001, p.0243         |               |                         |      |               |         |
|                 | 15     | GB05-010249       | Handbool  | k of Glass | 1986    | v.001, p.0244         |               | 1.622E+03               |      |               |         |
|                 | 16     | GB05-010250       | Handbool  | k of Glass | 1986    | v.001, p.0244         |               | 1.005E+03               |      |               |         |
|                 | 17     | GB05-010253       | Handbool  | k of Glass | 1986    | v.001, p.0244         |               | 3.162E+03               |      |               |         |
|                 | 18     | GB05-010254       | Handbool  | k of Glass | 1986    | v.001, p.0244         |               |                         |      |               |         |
|                 | 19     | GB05-010255       | Handbool  | k of Glass | 1986    | v.001, p.0244         |               | 1.514E+04               |      |               |         |
|                 | 20     | GB05-010256       | Handbool  | k of Glass | 1986    | v.001, p.0244         |               |                         |      |               |         |
|                 | 21     | GB05-010257       | Handbool  | k of Glass | 1986    | v.001, p.0244         |               | 2.188E+05               |      |               |         |
|                 | 22     | GB05-010259       | Handbool  | k of Glass | 1986    | v.001, p.0244         |               | 2.754E+06               |      |               |         |
|                 | 22     | GR05-010260       | Handhool  | k of Glace | 1006    | v 001 n 0244          |               | 2 6025407               |      |               |         |

- ・内挿あるいは外挿により補間計算された 700℃のデータ が検索結果画面の表にピンク色の文字で現われます。
- ・補間データが現われないガラスは、データが一つしかな いか、デフォルト条件である 700±200℃の範囲に補間 の元となるデータが一つもないことにより、補間計算が できないガラスです。
- ・Viscosity(100-1000℃)で検索した場合には、400℃以外の温度についても補間計算がされます。
- ・補間計算した結果はファイル保存アイコンのクリックにより使用パソコンに保存できます(スタンダード版、CD フル機能版の場合に可能、インターネット版では不可)。

#### 4) 温度-特性プロット

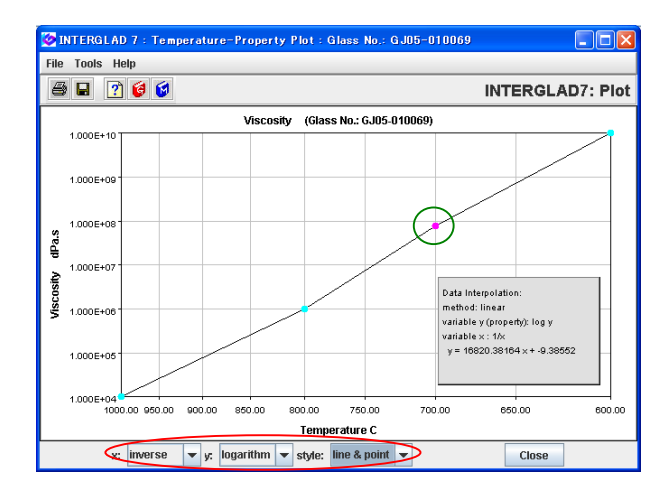

- ・検索結果画面で一つのガラスを選択し、温度一特性プロット(右の PLOT)アイコンをクリックすると、温度一特性プロットが表示されます。
- この XY プロットでは、補間データはピンク色の点で現われます。プロット点のスタイル、軸形式等もプルダウンメニューの指定により変えられます。
- ・粘度の場合、温度(X 軸)は逆数(1/x)、粘度(Y 軸)は対数 (logy)スケールがデフォルトとなっています。
   (Ver. 7.2.1.0.05)

# 5. 商品検索 - FRP 用高強度ガラス繊維

### FRP 用の高強度ガラス繊維の市販名とそのガラスの詳細調査を行います

<マニュアル第3章B、第4章2参照>

1) 検索条件設定(特性(詳細)検索画面) → 検索実施

| 🙋 INT  | ERGLA                                                                                                    | D 7 : S | earch Pro    | perty C | Jata       |       |       |          |      |           |     |               |              |               |
|--------|----------------------------------------------------------------------------------------------------|---------|--------------|---------|------------|-------|-------|----------|------|-----------|-----|---------------|--------------|---------------|
| File V | iew T                                                                                                    | ools H  | elp          |         |            |       |       |          |      |           |     |               |              |               |
| 😅 [    | . 8                                                                                                    | ?       | 6 🖬 4        | >       |            |       |       |          | _    |           |     | INTERG        | LAD 7: GI    | iss Property  |
| Cimm   | le Cear                                                                                                    |         | otail Caarak | _       |            |       |       |          |      |           |     |               |              |               |
| Junp   | 16 3601                                                                                                    |         | etali Search |         |            |       |       |          |      |           |     |               |              |               |
| State  | Not Spe                                                                                                    | cified  | -            | Gole    | I-Data 🔲 G | ass-F | ormir | a Region | Data | a         |     |               | DB Site      |               |
| Comp   | orition                                                                                                    |         |              |         |            |       |       |          |      |           |     |               | ✓ INTERGL    | AD Data       |
| Comb   | (  Server  Local )                                                                                                    |         |              |         |            |       |       |          |      |           |     |               |              |               |
| 🔾 m    | O mass%                                                                                                    |         |              |         |            |       |       |          |      |           |     |               | 📃 User Dat   | a             |
| Main   | Main Component Component Component %min %max                                                                                                    |         |              |         |            |       |       |          |      |           |     |               |              |               |
|        | AND                                                                                                    | -       |              | OR      |            | OR    |       |          | OR   |           |     | -             | Snape, Feat  | are & Process |
|        | AND                                                                                                    | •       |              | OR      |            | OR    |       |          | OR   |           |     | =             | FIDE         | <u> </u>      |
|        | AND                                                                                                    | *       |              | OR      |            | OR    |       |          | OR   |           |     |               | AND          |               |
|        | AND                                                                                                    |         |              | OR      |            | OR    |       |          | OR   |           |     |               | AND          |               |
|        | AND                                                                                                    |         |              | OR      |            | OR    |       |          | OR   |           |     | -             | Sol-Gel      |               |
| Glass  | Glass System Glass System Filer / Crystal / Substrate Glass System Filer / Crystal / Substrate Glass System Filer / Crystal / Substrate Glass System Filer / Crystal / Substrate Filer / Crystal / Substrate Filer / Crystal / Sub |         |              |         |            |       |       |          |      |           |     |               |              |               |
| Arel   | , ,                                                                                                    | -       |              |         |            |       |       |          |      |           |     |               | First Author | -             |
| Prope  | rty                                                                                                    |         |              |         |            |       |       |          |      |           |     |               | 1            |               |
|        |                                                                                                    |         |              |         |            |       |       |          |      | Numerical | Ext | ension Search | Glass ID     |               |
|        |                                                                                                    |         | Specifie     | d       | 1          | Jnit  |       | Value M  | in   | Value Max |     |               |              |               |
|        |                                                                                                    |         |              |         | Commo      | n     | Ŧ     |          |      |           |     | <b>^</b>      | Max Data     | 1000 💌        |
| AND    | -                                                                                                    |         |              |         | Commo      | n     | Ŧ     |          |      |           |     | 1             | man Data     | 1000          |
| AND    | -                                                                                                    |         |              |         | Commo      | n     | Ŧ     |          |      |           |     |               |              |               |
| AND    |                                                                                                    |         |              |         | Commo      | n     | Ŧ     |          |      |           |     | -             |              |               |
| Data S | Source                                                                                                    |         |              |         |            |       |       |          |      |           |     |               |              |               |
| AND    | -                                                                                                    | 、<br>、  |              | ( AN    | D Year     |       |       |          |      |           |     |               | $\frown$     |               |
| Catal  | ogue                                                                                                    | )       |              |         |            |       |       |          |      |           |     | )             | Search       | Reset         |
| $\sim$ | ~                                                                                                    |         |              |         |            |       |       |          |      |           |     |               |              |               |

- ・外観・特徴・製法欄で
  - Appearance/Shape/Linear と展開し、Fiber を選択します。
- ・用途欄で Material を展開し、Plastics, FRP を選択します。
- ・出典欄で Catalogue を選択します。

2) 検索結果(特性検索結果画面)

| 🧭 INT  | ERGLAI   | ) 7 : Data List o | f Property            |         |                       |                                |                         |                |
|--------|----------|-------------------|-----------------------|---------|-----------------------|--------------------------------|-------------------------|----------------|
| File T | ools He  | alp               |                       |         |                       |                                |                         |                |
| 4      | <b>2</b> | 🗟 🖨 🖾             |                       |         | 1 🚆 🖬 🕐 (             | 🕅 😺 INT                        | ERGLAD 7:               | Glass Property |
|        |          | Data Source Li    | ist                   |         | D                     | etail Information              | Compor                  | ient 📤         |
|        | T        | otal Number       | 18 Compone            | ıt Unit | mol% 💌 De             | elete +, -, *, /               | Prope                   | rty            |
|        | N        | umber of Sources  | 18 Proper             | y Unit  | Common 👻 🕕            | Indo Additivity Equa           | tion Struct             | ne             |
| Delete | No.      | Glass No.         | Data Source           | Year    | Data Source<br>Number | Young's Modulus at Te<br>(GRa) | nsile Strength<br>(MPa) |                |
|        | 10       | GC06-052346       | Nitto Boseki (J)      | 1       | NITTOBOT-GLASS        |                                | 4.655E+03               |                |
|        | 4        | GC06-052225       | Owens Corning (US)    | 1989    | S Glass               | 8.550E+01                      | 4.585E+03               | ·              |
|        | 3        | GC03-052224       | Owens Corning (US)    | 1989    | E-Glass               | 7.230E+01                      | 3.445E+03               |                |
|        | 6        | GC03-052249       | Asahi Fiber Glass (J) |         | E-Glass               | 7.252E+01                      | 3.430E+03               |                |
|        | 7        | GC03-052250       | Asahi Fiber Glass (J) |         | ECR-Glass             | 7.223E+01                      | 3.430E+03               |                |
|        | 9        | GC03-052344       | Nitto Boseki (J)      |         | NITTOBOE-GLASS        |                                | 3.430E+03               |                |
|        | 5        | GC03-052226       | American Biomateri    | 1989    | C-Glass               | 6.890E+01                      | 3.310E+03               | 1              |
|        | 12       | GC02-052349       | Nitto Boseki (J)      |         | NITTOBOC-GLASS        |                                | 3.087E+03               |                |
|        | 11       | GC05-052348       | Nitto Boseki (J)      |         | NITTOBOD-GLASS        |                                | 2.254E+03               |                |
|        | 8        | GC05-052262       | Central Glass (J)     |         | E-GLASSFIBER          | 7.252E+01                      | 1.960E+03               |                |
|        | 13       | GC03-052753       | PPG Ind. (US)         |         | FIBER GLASS           |                                | 1.700E+03               |                |
|        | 2        | GC03-052074       | Nippon Sheet Glas     |         | E-Glass               | 7.350E+01                      | 1.470E+03               |                |
|        | 14       | GC03-071205       | Nippon Electric Gla   | 1989    | EF                    | 7.252E+01                      | 1.470E+03               |                |
|        | 1        | GC03-051554       | Corning Inc (US)      |         | E-Glass               | 7.400E+01                      |                         |                |
|        | 15       | GC05-071206       | Nippon Electric Gla   | 1989    | D-40                  |                                |                         |                |
|        | 16       | GC03-144895       | Saint-Gobain (FR)     | 1983    | 02418                 |                                |                         |                |
|        | 17       | GC06-144896       | Saint-Gobain (FR)     | 1983    | 0320180               |                                |                         |                |
|        | 18       | GC06-144897       | Saint-Gobain (FR)     | 1985    | 02509                 |                                |                         |                |
|        |          |                   |                       |         |                       |                                |                         | ¥              |

- ・18 件のガラスがリストアップされます。また出典欄よりこれらが10社のデータであることがわかります。
- [Property]ボタンをクリックして特性選択小画面を開き ます。
- ・特性項目より、高強度ガラス繊維として重要な引張強度 (Tensile Strength)とヤング率(Young's Modulus at RT) を選択しチェックボックスにチェックを入れ、これらの データをリストに表示させます。
- ・引張強度でソートを行い、高低順に並べると、引張強度 が高いガラスがどれかがわかります(NITTOBO

#### 特性選択小画面

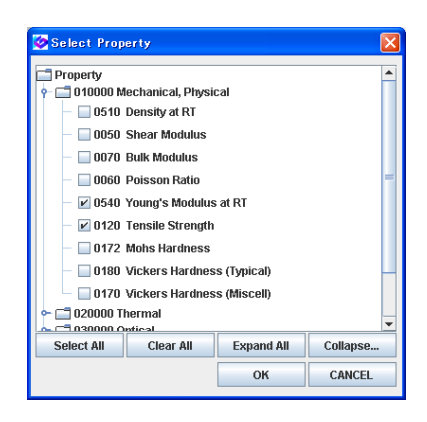

3) 抽出ガラスの調査

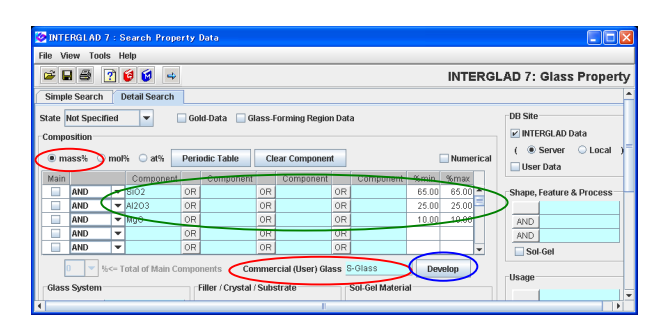

|          |                          |                          |               |         |       |       |                       |        | Property          | 7 : Data List d | RGLAD  | 🧿 INTE  |
|----------|--------------------------|--------------------------|---------------|---------|-------|-------|-----------------------|--------|-------------------|-----------------|--------|---------|
|          |                          |                          |               |         |       |       |                       |        |                   | lp              | ols He | File To |
| operty   | : Glass Pro              | ITERGLAD 7               | IN            |         |       | 1 🖬   | ;  🚆 🛄 🛛 🕻            |        | ఎ 😫 🚄 📃           | 🖹 🖨 🔄           | 2      | 4       |
| -        |                          | Component                | rmation       | Info    | ail   | Det   |                       |        | rce List          | Data S          |        |         |
|          | 5                        | Property                 | 10.57         |         | ste   | Del   | ant Unit mass% 👻      | mpone  | r 9 Co            | Total Num       |        |         |
|          | /                        | Structure                | ity Equation  | Additiv | do    | Un    | rty Unit Common 👻     | Proper | ources 9          | Number of       |        |         |
| Liquic = | Tensile Strengs<br>(MPa) | Young's Modulus<br>(GPa) | Density at RT | MgO     | AI203 | Si02  | Data Source<br>Number | Year   | Data Source       | Glass No.       | No.    | Delete  |
|          |                          |                          | 2.5           | 10.00   | 25.00 | 65.00 | v.001, p.0093         | 1986   | andbook of Glass  | GB06-001791     | 1      |         |
|          |                          |                          | 2.5           | 10.00   | 25.00 | 65.00 | v.006, p.0444         | 1980   | lass Phys. & Che  | XJ03-032345     | 2      |         |
|          |                          |                          |               | 10.00   | 25.00 | 65.00 | S-Glass               |        | orning Inc (US)   | GC06-051555     | 3      |         |
|          | 4.585E+03                | 8.550E+01                | 2.46          | 10.00   | 25.00 | 65.00 | S-Glass               | 1989   | wens Coming (US)  | OC06-052225     | 4      |         |
|          |                          |                          |               | 10.00   | 25.00 | 65.00 | v.001, p.0003         | 1994   | undamentals inor  | GB06-164715     | 5      |         |
|          |                          |                          |               | 10.00   | 25.00 | 65.00 | v.209, p.0069         | 1997   | Non-Crystalline S | GJ06-172039     | 6      |         |
|          | 4.606E+03                | 8.624E+01                | 2.49          | 10.00   | 25.00 | 65.00 | v.001, p.0134         | 1991   | ata Book of Glass | GB06-174772     | 7      |         |
|          |                          |                          |               | 10.00   | 25.00 | 65.00 | A233942               | 2000   | apanese Patent    | GP06-205434     | 8      |         |
|          | _                        |                          | ~             | 10.00   | 25.00 | 85.00 | A2221335              | 2010   | uropean Patent    | GP06-300017     | 9      |         |

4) 周辺ガラスの調査

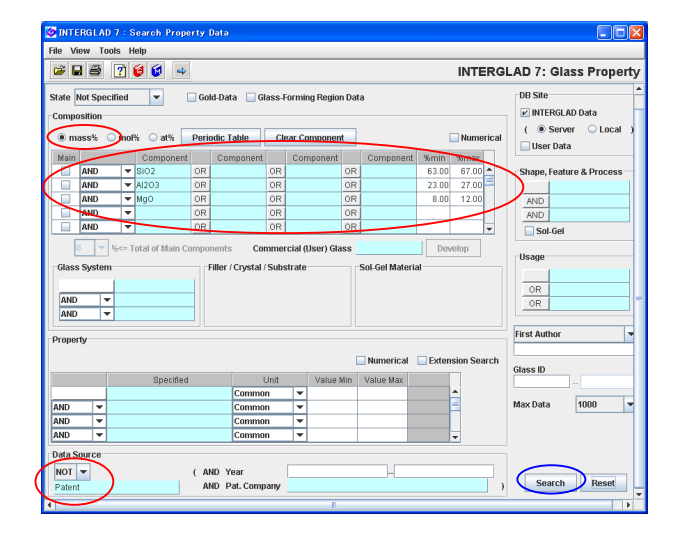

T-Glass、S-Glass 等)。

- ・次に引張強度、ヤング率の高い S-Glass について詳しく 調べます。
- ・特性検索画面にもどり、[Commercial(User) Glass]欄で
   S/ S-Glass を選択し、組成展開[Develop]ボタンをクリックした後、検索を行います。この場合、出典欄は設定しません。
- ・本例の場合、組成展開により成分の最大値、最小値が同じ値になりますが、これはS-Glassとして登録されたガラス組成に幅がないためです。
- ・検索結果画面に9ガラス(9出典)が表示されます。組成 展開をしないで検索すると3件のみの抽出となり、組成 展開によりカタログデータ以外の雑誌等のデータも抽 出されたことがわかります。
- )・この画面で[Property]ボタンより特性選択小画面を開き、 [Select All]ボタンをクリックして[OK]ボタンをクリッ クすることにより、登録されているすべての特性データ を表示させることができます。
  - ・さらに S-Glass の周辺のガラスに関する情報を集めます。
  - ・特性検索画面で S-Glass 組成成分のそれぞれ±2%の数 値を最小値、最大値に設定します。
  - ・出典欄を NOT Patent とします。

| 🤡 INTE  | RGLAD  | 7 : Data List | of Property        |                     |      |               |       |             |        |                    |                  |     |
|---------|--------|---------------|--------------------|---------------------|------|---------------|-------|-------------|--------|--------------------|------------------|-----|
| File To | ols He | φ             |                    |                     |      |               |       |             |        |                    |                  |     |
| ÷ (     | 2      | S 8 🖓         | ) 🛔 🕌 🕌 🐱          |                     | Į [  | 2 😺 😫         |       |             |        | INTERGLAD          | 7: Glass Prope   | rty |
|         |        | Da            | ita Source List    |                     |      | Detail        | ]     | Informati   | ion    | Component          |                  | -   |
|         |        | Total N       | umber 32           | Somponent Unit      | mass | 🕺 🔻 Delete    |       | +           |        | Property           | $\overline{}$    |     |
|         |        | Numbe         | r of Sources 23    | Property Unit       | Com  | mon 👻 Undo    | Ade   | litivity Eq | uation | Structure          | 5                |     |
| Delete  | No.    | Glass No.     | Data               | Source              | Year | Data Source   | 802   | AI2O3       | MgO    | Young's Modulus at | Tensile Strength | -   |
|         |        | GJ06-073521   | Glass Phys. & Che  | m-USSR              | 1982 | v.008, p.0026 | 64.98 | 26.58       | 8.44   | 9.200E+01          |                  | -   |
|         | 21     | GJ06-073520   | Glass Phys. & Cne  | m-usak              | 1992 | v.888, p.8826 | 00.09 | 24.90       | 8.01   | 8.100E+01          |                  |     |
|         | 30     | GB06-174772   | Data Book of Glass | ses Composition (J) | 1991 | v.001, p.0134 | 65.00 | 25.00       | 10.00  | 8.624E+01          | 4.606E+03        |     |
|         | 23     | 0806-089932   | Glass Hand Book    | J)                  | 1975 | v.001, p.0219 | 64.36 | 24.82       | 10.31  | 8.575E+01          |                  |     |
|         | 18     | GC08-052225   | Owens Coming (L    | IS)                 | 1989 | S-Glass       | 65.00 | 25.00       | 10.00  | 8.550E+01          | 4.585E+03        |     |
|         | 1      | GB06-001787   | Handbook of Glass  | s Properties        | 1986 | v.001, p.0093 | 63.00 | 25.00       | 12.00  |                    |                  | -   |
|         | 2      | GB06-001790   | Handbook of Glass  | s Properties        | 1986 | v.001, p.0093 | 66.30 | 23.30       | 10.40  |                    |                  |     |
|         | 3      | GB06-001791   | Handbook of Glass  | s Properties        | 1986 | v.001, p.0093 | 65.00 | 25.00       | 10.00  |                    |                  |     |
|         | 4      | 0806-001792   | Handbook of Glass  | s Properties        | 1986 | v.001, p.0093 | 65.50 | 25.00       | 9.50   |                    |                  | -   |

#### 同一出典画面

| 🤡 INTE  | RGLAD 7 : Glass   | es from a                | i Data So                             | urce                    |                                              |                          |                              |
|---------|-------------------|--------------------------|---------------------------------------|-------------------------|----------------------------------------------|--------------------------|------------------------------|
| File To | ools Help         |                          |                                       |                         |                                              |                          |                              |
| 8       | 🚔 🚑 📝 🥑           | 5                        |                                       |                         |                                              | INTERGLAD                | 7: Data Source               |
| D       | ata Source :      | Glass                    | Phys. & C                             | 1emUSSF                 | र                                            | Number of Data :         | 5                            |
| D       | ata Source Number | : Vol. 0                 | 08 Page O                             | D26 (1982)              |                                              | Component Unit           | mass% 💌                      |
| A       | uthor :           | Aslan<br>Gorba<br>Fertik | ova M.S., D<br>ichev V.V.,<br>ov V.I. | orzhiev D.<br>Bystrikov | B., Sapozhkova L.A.,<br>A.S., Petrakov V.N., | Property Unit            | SI 💌                         |
| м       | iemo :            |                          |                                       |                         |                                              | De                       | tail                         |
|         | Glass No.         | SIO2                     | AI2O3                                 | MgO                     | Vickers Hardness (<br>(Pa)                   | Density at RT<br>(kg/m3) | Young's Modulus at R<br>(Pa) |
| 1       | GJ06-073518       | 69.50                    | 16.92                                 | 13.58                   |                                              | 2.510E+03                | 9.300E+10                    |
| 2       | GJ06-073519       | 68.11                    | 19.90                                 | 11.99                   | 6.174E+09                                    | 2.492E+03                | 9.100E+10                    |
| 3       | GJ06-073520       | 66.09                    | 24.30                                 | 9.61                    | 5.880E+09                                    | 2.485E+03                | 9.100E+10                    |
| 4       | GJ06-073521       | 64.98                    | 26.58                                 | 8.44                    | 6.174E+09                                    | 2.495E+03                | 9.200E+10                    |
| 5       | GJ06-073522       | 63.58                    | 29.56                                 | 6.85                    | 6.370E+09                                    | 2.500E+03                | 9.400E+10                    |
|         | 4                 |                          |                                       | 11                      |                                              |                          | Þ                            |
|         |                   |                          |                                       |                         | Close                                        |                          |                              |

- ・32 ガラス(23 出典)のデータが抽出されます。なお、
   出典に特許も含め、条件をつけない場合には 87 件(43 出典)となります。
- ・特性検索結果画面の[Property]ボタンより引張強度とヤング率を表示し、ヤング率の値を高低順となるようソートします。これにより、S-Glassの周辺組成での機械的特性を把握することができます。
- ・また、最もヤング率の高い GJ06-073521 ガラスの同一 出典画面を表示させ(同一出典アイコンのクリックによ り)、このガラスの出典に記載されているすべてのデータ を確認することができます。

# 6. 特定組成のガラスの特性予測(特性計算式)- ホウケイ酸塩ガラス

ホウケイ酸塩ガラス{SiO<sub>2</sub> 40 %, B<sub>2</sub>O<sub>3</sub> 30%, Al<sub>2</sub>O<sub>3</sub> 10%, Na<sub>2</sub>O 10%, BaO 10% (mass%)} の密度、熱膨張係 数、熱伝導率、屈折率を予測します

<マニュアル第3章D.1、第4章4.1、第6章1参照>

1) 密度の予測(特性計算式による特性予測画面)

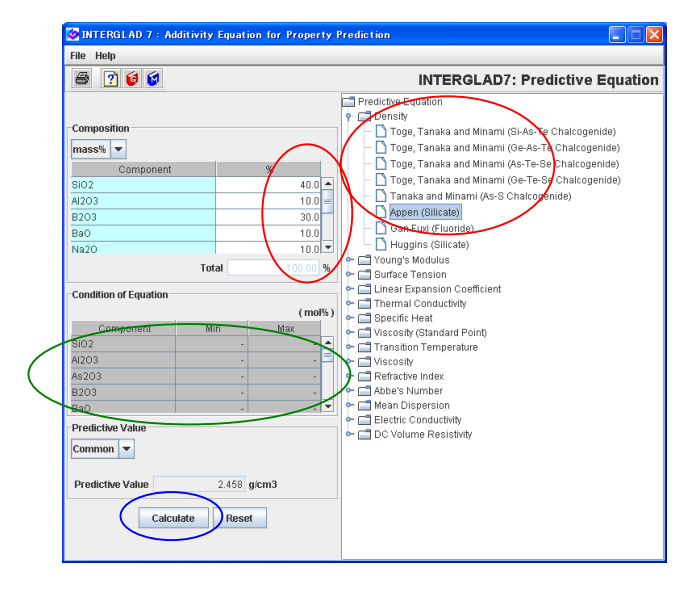

- ・特性計算式による特性予測画面を開き、画面右の特性計算式選択欄で Density を展開し、Appen(Silicate)を選択します。
- ・左中段の Condition of Equation に、指定した計算式の 条件が現われるため、予測したい組成成分をすべて含む かどうかを確認します。
- ・[Composition]欄に必要成分を選択表示し、その数値を 入力します。成分名は[Ctrl]キーを使用することにより、 同時に複数の選択ができます。単位は mass%とします。
- [Calculate]ボタンをクリックすると[Predictive Value] 欄に予測値 2.458 g/cm<sup>3</sup>が現われます。

#### 2) 熱膨張係数の予測

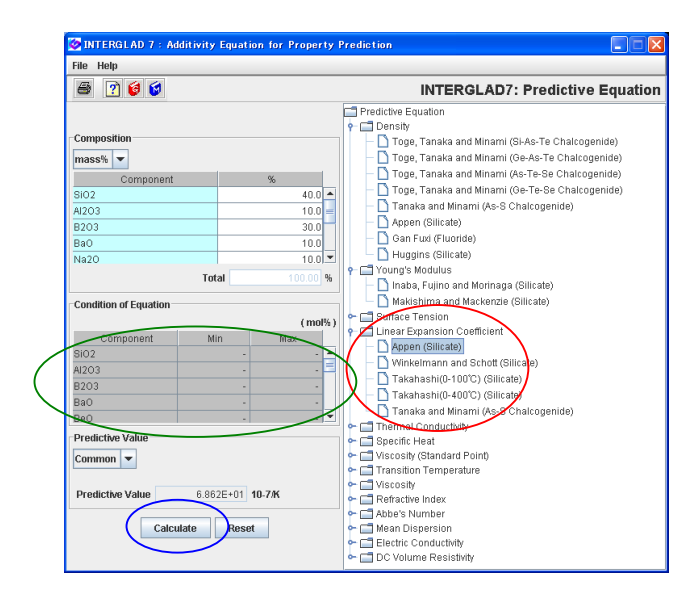

# 3) 熱伝導率の予測

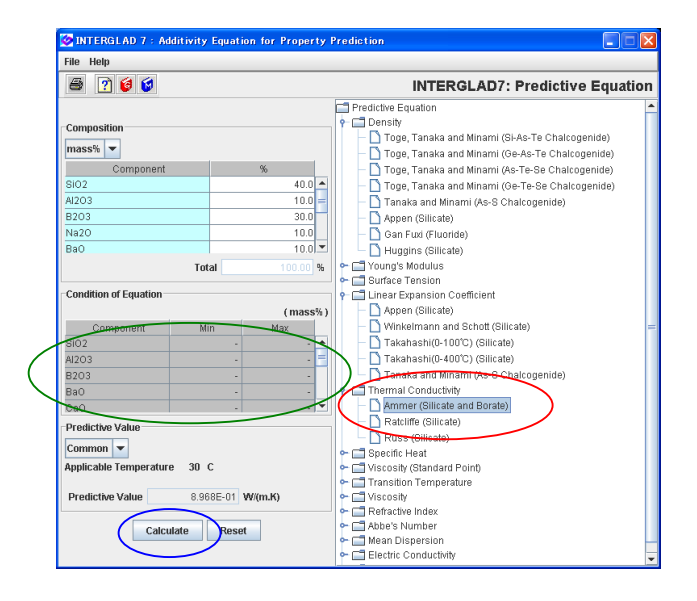

# 4) 屈折率の予測

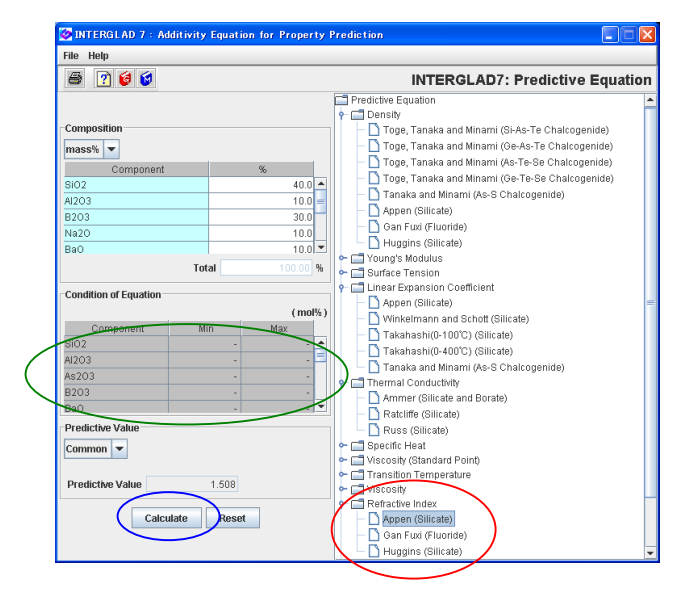

- ・同組成の他特性を予測する場合、組成欄はそのままとし、
   特性予測式のみを変えて計算することにより、次々に特
   性予測ができます。
- ・特性予測式欄のLinear Expansion Coefficientを展開し、
   Appen(Silicate)を選択します。
- ・[Calculate]ボタンをクリックすると[Predictive Value] 欄に予測値 6.862×10<sup>-6</sup>/K が現われます。

- ・特性予測式欄の Thermal Conductivity を展開し、 Ammer(Silicate and Borate)を選択します。
- [Calculate]ボタンをクリックすると[Predictive Value]
   欄に予測値 8.968×10<sup>-1</sup> W/(mK) (30℃)が現われます。
- 本例の場合、Ratcliffe(Silicate)、Russ(Silicate)の式で
   も計算でき、それぞれ、

8.349×10<sup>-1</sup> W/(mK) (0<sup>°</sup>C)、9.256×10<sup>-1</sup> W/(mK) (0<sup>°</sup>C) の予測値が得られ、予測計算式による値の違いを比較す ることができます。

- ・特性予測式欄の Refractive Index を展開し、 Appen(Silicate)を選択します。
- Calculate ボタンをクリックすると[Predictive Value] 欄に予測値 1.508 が現われます。
- ・上記のように組成を決めれば、色々な特性について予測 値を計算することができますが、式により組成等の制限 があり、計算ができない場合も多々あります。

# 7. 特性についての予測式の導出(重回帰分析) – 亜鉛ケイ酸塩ガラスの密度 亜鉛ケイ酸塩ガラスの密度(室温)についての加成式を導出します

<マニュアル第3章D.2、第4章4.2-4.5参照>

1) 重回帰分析のための検索条件設定(重回帰分析検索画面) → 検索実施

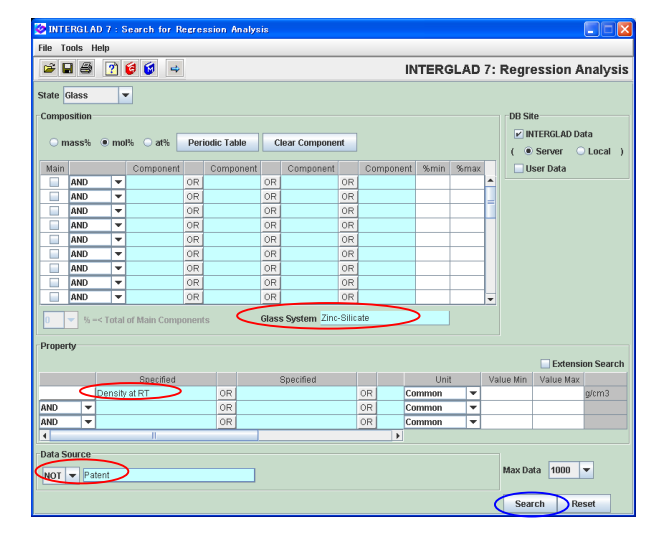

- ・状態(State)はデフォルトの glass のままとします。
- ・ガラス系として Zinc-Silicate、特性として
   Density at RT を選択し、出典は NOT Patent とします。

2) 検索結果(重回帰分析検索結果画面)→ 説明変数成分項選択(成分項選択小画面)

| TM TM | TERGLA  | D.7 - Data Liet f  | or Bear                                           | eccion Ana      | lucie                                   |                |               |                   |              |            | 1 |
|-------|---------|--------------------|---------------------------------------------------|-----------------|-----------------------------------------|----------------|---------------|-------------------|--------------|------------|---|
| File  | Tools H | eln                | or reserv                                         |                 | ,,,,,,,,,,,,,,,,,,,,,,,,,,,,,,,,,,,,,,, |                |               |                   | <u>ا</u> ل   | <u>مار</u> |   |
| T no  |         | icis s al          | <u>en la la la la la la la la la la la la la </u> | 1000 (Pearl (Pe | d Iz                                    | 1121 (2014) 44 | INTEROL       | 4D 7. De          | alam Amahu   |            | i |
|       |         | 1 <b>2 2 7 7 7</b> | কে নক                                             |                 | 159                                     | i 📾 🔟 🛡 🛡      | INTERG        | AD 7: Regres      | sion Analy   | sis        |   |
|       |         |                    |                                                   |                 |                                         |                | Detail        |                   |              | ĥ          | • |
|       |         |                    |                                                   | S               |                                         |                |               |                   |              |            |   |
|       | 9       | otal Number        | 379                                               | Compone         | nt Unit                                 | mom v Ir       | formation +   | · · · · · ·       |              |            |   |
|       | N       | umber of Sources   | 110                                               | Proper          | ty Unit                                 | Common 💌       | Cor           | nponent Analy     | ze           |            |   |
| Dele  | te No.  | Glass No.          | Dat                                               | a Source        | Year                                    | Data Source    | Density at RT | Density at RT     | Density at R |            |   |
|       | 1       | GR02.000500        | Handbor                                           | k of Glaco      | 1096                                    | V001 p.0066    | (g/tills)     | (Freuicuve value) | (Residual)   |            |   |
|       | 2       | GR02-000500        | Handbor                                           | k of Glace      | 1006                                    | v.001, p.0005  | 2.74          |                   | -            |            |   |
|       | 2       | 0002-000301        | Londbox                                           | ak of Close     | 1000                                    | 0.001, p.0005  | 2.007         |                   |              |            |   |
|       | 3       | 0802-000302        | Hallubut                                          | JK UI GIASS     | 1900                                    | 4.001, p.0005  | 2.88          |                   |              |            |   |
|       | 4       | GB02-000503        | Handboo                                           | DK OT Glass     | 1986                                    | v.uu1, p.uu65  | 3.115         |                   |              |            |   |
|       | 5       | GB02-000504        | Handboo                                           | ok of Glass     | 1986                                    | v.001, p.0065  | 2.405         |                   |              |            |   |
|       | 6       | GB02-000505        | Handboo                                           | ok of Glass     | 1986                                    | v.001, p.0065  | 2.51          |                   |              |            |   |
|       | 7       | GB02-000506        | Handboo                                           | ok of Glass     | 1986                                    | v.001, p.0065  | 2.636         |                   |              |            |   |
|       | 8       | GB02-000507        | Handbo                                            | ok of Glass     | 1986                                    | v.001, p.0065  | 2.885         |                   |              |            |   |
|       | 9       | GB02-000508        | Handbo                                            | k of Glass      | 1986                                    | v.001, p.0065  | 2.439         |                   |              |            |   |
|       | 10      | GB02-000509        | Handboo                                           | ok of Glass     | 1986                                    | v.001, p.0065  | 2.55          |                   |              |            | , |

- ・379件のガラスが抽出されます。
- ・[Component]ボタンより説明変数成分項選択 小画面を開き、重回帰式に使用する成分項を選択します。

| 🤣 Se | lect Component      | Terms                |      |                      | D    |
|------|---------------------|----------------------|------|----------------------|------|
| ]    | Selectiion of 1-Con | ponent Terms         | _    |                      |      |
|      | If necessary, cha   | inge the following c | on   | dition : Apply       |      |
|      | Min num of ala      | eene = 1 K           | of   | total retrived class |      |
|      | Min. num. of gla    | sece = 2 //          | lae. | coe to ono compo     | nont |
| l    | Min. num. or gra    | 5565 - Z 9           | aə   | ses to one compo     | nen  |
|      | Select All Co       | omponent Cle         | ar   | All Component        |      |
|      |                     |                      |      |                      |      |
|      | Component           | Number of Glasse     | es   | Max. Content %       |      |
| ×    | SIO2                | 3                    | 25   | 85.000               |      |
| ×    | B2O3                | 1                    | 23   | 50.000               |      |
| v    | AI203               | 1                    | 53   | 22.500               |      |
| v    | MgO                 |                      | 11   | 30.000               |      |
| v    | CaO                 |                      | 91   | 30.000               |      |
| v    | BaO                 |                      | 49   | 30.000               |      |
| V    | Li20                |                      | 23   | 35.000               |      |
| V    | Na2O                | 1                    | 20   | 40.000               | -    |
| V    | K20                 |                      | 97   | 35.000               |      |
| V    | MnO                 |                      | 5    | 45.000               |      |
|      | FeO                 |                      | 1    | 0.540                |      |
| r    | CuO                 |                      | 5    | 3.140                |      |
| r    | ZnO                 | 3                    | 22   | 70.000               |      |
| V    | SrO                 |                      | 18   | 30.000               |      |
|      | CdO                 |                      | 1    | 40.000               |      |
| V    | PbO                 |                      | 17   | 40.000               |      |
|      | SnO                 |                      | 0    | 0.000                |      |
|      | Cr2O3               |                      | 0    | 0.000                |      |
|      |                     | ·                    | _    | <b>_</b>             |      |
|      | BACK                | Next OK              | _    | Cancel               |      |

- フォルト条件のままとし、[OK]ボタンをクリックします。 ・これにより説明変数成分項は1成分項までとなります。
  - 現われる[Question]ダイアログで成分項数を確認し、 [OK]ボタンをクリックします。

・本例では最初に現われる1成分項選択小画面においてデ

1成分項数:23

| QUEST | ion 🔀                                                                                                    |
|-------|----------------------------------------------------------------------------------------------------|
| ?     | Selection of Explanatory Variables in Multiple Regression Analysis:<br>1.Component Terms: 23<br>2.Component Terms: 0<br>3.Component Terms: 0 |
|       | OKCancel                                                                                                    |

|         | RGLA   | )7 : Data List f | or Regr     | ession A         | inalysi  | 8                     |         |      |       |              |      |        |        | لك |
|---------|--------|------------------|-------------|------------------|----------|-----------------------|---------|------|-------|--------------|------|--------|--------|----|
| -lie To | ois H  | enp<br>🔄 📾 🔺     | ~ ~         |                  | [****    | [] [] [] [] []        |         | INT  | POL   | ۵D 7۰        | Pogr | ossio  | n Anat |    |
|         | - () - | ച്ച് തി          | গলে ( পলে ) | [ <b>E</b> ] /83 | ( COUP)  | (ara) ara) 🕒 💌        |         |      |       |              | Regi | 033101 | i Ana  | ya |
|         |        |                  |             |                  |          |                       | Deta    | il   |       |              |      |        |        |    |
|         | Т      | otal Number      | 379         | Comp             | onent L  | Init mol% 💌           | Informa | tion | +,-   | ,*, <i>I</i> |      | _      |        |    |
|         | N      | umber of Sources | 110         | Pro              | iperty L | Init Common 👻         |         |      | Com   | oonent       | An   | alyze  | )      |    |
| Delete  | No.    | Glass No.        | Data S      | ource            | Year     | Data Source<br>Number | SiO2    | B203 | AI203 | MgO          | CaO  | BaO    | Li20   | Ē  |
|         | 1      | GB02-000500      | ndbook      | of Glass         | 1986     | v.001, p.0065         | 65.00   |      |       |              |      |        | 15.00  | P  |
|         | 2      | GB02-000501      | ndbook      | of Glass         | 1986     | v.001, p.0065         | 60.00   |      |       |              |      |        | 15.00  | 7  |
|         | 3      | GB02-000502      | ndbook      | of Glass         | 1986     | v.001, p.0065         | 55.00   |      |       |              |      |        | 15.00  | 1  |
|         | 4      | GB02-000503      | ndbook      | of Glass         | 1986     | v.001, p.0065         | 50.00   |      |       |              |      |        | 15.00  | 1  |
|         | 5      | GB02-000504      | ndbook      | of Glass         | 1986     | v.001, p.0065         | 75.00   |      |       |              |      |        | 20.00  | 1  |
|         | 6      | GB02-000505      | ndbook      | of Glass         | 1986     | v.001, p.0065         | 70.00   |      |       |              |      |        | 20.00  | 1  |
|         | 7      | GB02-000506      | ndbook      | of Glass         | 1986     | v.001, p.0065         | 65.00   |      |       |              |      |        | 20.00  | 1  |
|         | 8      | GB02-000507      | ndbook      | of Glass         | 1986     | v.001, p.0065         | 55.00   |      |       |              |      |        | 20.00  | ]  |
|         | 9      | GB02-000508      | ndbook      | of Glass         | 1986     | v.001, p.0065         | 70.00   |      |       |              |      |        | 25.00  | 1  |
|         | 10     | GB02-000509      | ndbook      | of Glass         | 1986     | v.001. p.0065         | 65.00   |      |       |              |      |        | 25.00  | 1  |

3) 重回帰分析実施(重回帰分析実行画面)

| 🤡 INTE   | RGLAD 7 : Execution         | of Regression A | Analysis   |                  |                          |                   |                                         | X   |
|----------|-----------------------------|-----------------|------------|------------------|--------------------------|-------------------|-----------------------------------------|-----|
| File To  | iols Help                   |                 |            |                  |                          |                   |                                         |     |
| 8        | ð 🗵 🕐 🔞 🕼                   |                 |            |                  | INTERGLAD                | 7: Regres         | sion Analys                             | sis |
| Proper   | by<br>0510 Density at RT (C | common )        |            |                  | Execute Ver              | ify Result        |                                         |     |
| Analysi  | s Condition                 |                 | Select Con | nponents         |                          |                   |                                         |     |
| Analysi  | s Method : ○y=∑a,x,+k       |                 | Select #   | Il Component     | Clear All Compo          | ment              | Apply                                   |     |
|          | ⊛v=Σax+a                    | x Σx > 00 -     | Exclud     | a component terr | me lace than 2           | eteb              | 19999                                   |     |
|          | <b>e</b>                    | ×.× =1 [99] •   | Fyclud     | e 2.83 T com     | nonent terms und         | er Iti= 0.0 v     |                                         |     |
| variable | sy: ● y ⊖ 1y                | log y           | E CAUNA    | e E-do Con       | iponent terms and        |                   |                                         |     |
| Select   | Component                   | Coefficient     | Std. Error | tValue           | Component<br>vs Property | Number<br>of Data | Component<br>vs Property<br>Correlation |     |
|          | 0.00                        |                 |            |                  | Conelation               | 005               | Plot                                    |     |
|          | 8102                        |                 |            |                  | -0.38737                 | 325               | Figure                                  |     |
| ~        | 8203<br>81203               |                 |            |                  | 0.19047                  | 123               | Figure                                  | - 1 |
| -        | MaO                         |                 |            |                  | -0.03903                 | 11                | Figure                                  |     |
|          | CaO                         |                 |            |                  | 0.05536                  | 91                | Figure                                  |     |
| V        | BaO                         |                 |            |                  | 0.28831                  | 49                | Figure                                  |     |
| V        | Li20                        |                 |            |                  | -0.18686                 | 23                | Figure                                  | -   |
| V        | Na2O                        |                 |            |                  | -0.39027                 | 120               | Figure                                  |     |
| V        | K20                         |                 |            |                  | -0.23398                 | 97                | Figure                                  |     |
| V        | MnO                         |                 |            |                  | 0.10783                  | 5                 | Figure                                  |     |
| V        | CuO                         |                 |            |                  | -0.09197                 | 5                 | Figure                                  |     |
| V        | Zn0                         |                 |            |                  | 0.41101                  | 322               | Figure                                  |     |
| V        | SrO                         |                 |            |                  | 0.09525                  | 18                | Figure                                  |     |
| ×        | PbO                         |                 |            |                  | 0.25174                  | 17                | Figure                                  |     |
| V        | Fe203                       |                 |            |                  | -0.15693                 | 10                | Figure                                  |     |
| V        | As203                       |                 |            |                  | 0.06022                  | 45                | Figure                                  |     |
| ~        | Y203                        |                 |            |                  | 0.31102                  | 23                | Figure                                  | -   |

| QUEST | юм 🛛 🛛                                                                                                    |
|-------|----------------------------------------------------------------------------------------------------|
| ?     | All components of some glasses have the same values.<br>Are the first glass data used for analysis, and are other glass data not used?<br>The Delete checkboxes in glass list attach checks to the glass data not used. |
|       | OK Cancel                                                                                                    |

| File Ti | ools Help        |          |               |              |                |                 |               |                            |    |
|---------|------------------|----------|---------------|--------------|----------------|-----------------|---------------|----------------------------|----|
|         | 3 🗵 🕐 🎯          | 6        |               |              | I              | NTERGLAD        | 7: Regres     | sion Analy                 | si |
| Proper  | ty               |          |               |              | E              | verute Veri     | ify Result    |                            |    |
|         | 0510 Density a   | RT (Co   | mmon )        |              | E.             | vecute ven      | ny result     |                            |    |
| Analys  | is Condition     |          |               | Select Compo | onents         |                 |               |                            |    |
| Analysi | s Method : 🔾 Y=2 | a,x,+k   |               | Select All C | Component      | Clear All Compo | nent          | Apply                      |    |
|         | ⊚ y-2            | a,x,+a,; | x, Σx,>99 🗸 ų | Exclude r    | component term | s less than 3   | data          |                            |    |
|         |                  |          | × 1           | Exclude      | 2.83. 🔻 comp   | onent terms und | er iti= 0.0 🔻 |                            |    |
| anapu   | sy: ⊚y           | U 18     | U log y       |              |                |                 |               |                            |    |
|         |                  |          |               |              |                | Component       | Number        | Component                  |    |
| Select  | Componen         | t        | Conficient    | Std. Error   | tValue         | vs Property     |               | vs Property<br>Correlation |    |
|         |                  |          |               |              |                | Correlation     | of Data       | Plot                       |    |
| r       | SiO2             |          | 2.28304E00    | 0.019        | 121.60         | -0.38737        | 307           | Figure                     |    |
| V       | B2O3             |          | 2.06361E00    | 0.065        | 31.750         | 0.19047         | 107           | Figure                     |    |
| r       | AI2O3            |          | 2.49130E00    | 0.106        | 23.404         | 0.20420         | 143           | Figure                     |    |
| V       | MgO              |          | 3.48167E00    | 0.141        | 24.687         | -0.03903        | 11            | Figure                     |    |
| r       | CaO              |          | 3.50233E00    | 0.091        | 38.598         | 0.05536         | 82            | Figure                     |    |
| 2       | BaO              |          | 6.68162E00    | 0.081        | 82.132         | 0.28831         | 49            | Figure                     |    |
| V       | Li20             |          | 2.34709E00    | 0.072        | 32.684         | -0.18686        | 23            | Figure                     |    |
| ~       | Na2O             |          | 2.86601E00    | 0.069        | 41.367         | -0.39027        | 119           | Figure                     |    |
| V       | K20              |          | 2.48826E00    | 0.064        | 38.998         | -0.23398        | 97            | Figure                     |    |
| V       | MnO              |          | 4.73646E00    | 0.096        | 49.162         | 0.10783         | 5             | Figure                     |    |
| V       | CuO              |          | 4.02683E00    | 1.505        | 2.675          | -0.09197        | 6             | Figure                     |    |
| 2       | ZnO              |          | 4.79427E00    | 0.030        | 158.267        | 0.41101         | 304           | Figure                     |    |
| 2       | SrO              |          | 5.24511E00    | 0.126        | 41.645         | 0.09525         | 18            | Figure                     |    |
| 2       | PbO              |          | 8.22720E00    | 0.158        | 52.041         | 0.25174         | 17            | Figure                     |    |
| V       | Fe2O3            |          | -1.63275E02   | 95.812       | -1.704         | -0.15693        | 10            | Figure                     |    |
| r       | As203            |          | 2.60116E00    | 6.699        | 0.308          | 0.06022         | 45            | Figure                     |    |
| V       | Y203             |          | 8.29549E00    | 0.138        | 60.311         | 0.31102         | 23            | Figure                     |    |

・[Analyze]ボタンをクリックし、重回帰分析実行画面へ 移行します。

・[Execute]ボタンをクリックし、重回帰分析を実行しま す。

- [Question]ダイアログに「リスト中に全く同組成のガラ スがある。同組成のガラスがあると重回帰計算ができな いため、これらを除いてもよいか?」が現われるため、
   [OK]ボタンをクリックします。
- ・重回帰分析実行画面に計算結果が現れることを確認しま す。
- ・[Verify Result]ボタンをクリックして重回帰分析検証画 面に移行します。

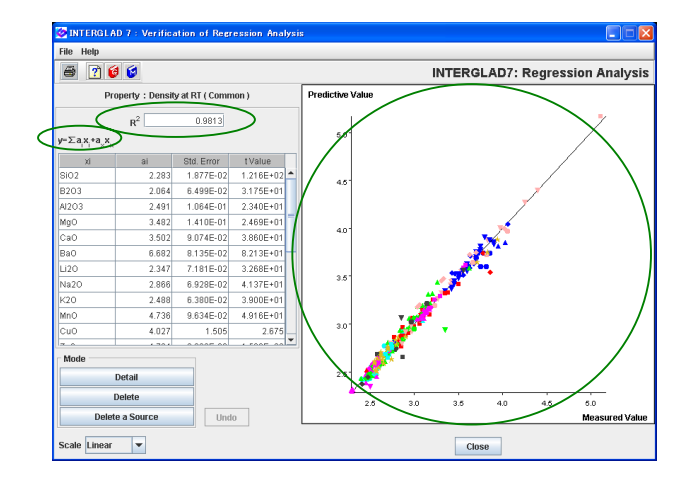

 ・寄与率 R<sup>2</sup>が 0.98 と高く、実測値(収録値)と予測値の プロットの y=x の直線よりのばらつきが小さいことを 確認します。(R<sup>2</sup>を 0.8 以上とすることを推奨します)

### 5) t 値検定 再計算

![](_page_13_Figure_4.jpeg)

![](_page_13_Figure_5.jpeg)

- ・重回帰実行画面に戻ってリストの t 値(絶対値)に低いもの(2 未満等)があるかどうかを調べます。
- ・本例では  $Fe_2O_3$ 、 $As_2O_3$ 、 $Sb_2O_3$ の t 値の絶対値が 2 未 満となっています。まず 1 未満の  $As_2O_3$ と  $Sb_2O_3$ のチェ ックをはずし、[Execute] ボタンをクリックし、再計算 を行います。次に 2 未満の  $Fe_2O_3$ のチェックをはずし、 もう一度再計算を行います。これらの操作により 2 未満 の t 値(絶対値)を持つ説明変数成分項が重回帰式より除 外されます。
- ・再度、重回帰分析の検証を行います。
   R<sup>2</sup>がわずかに下がりましたが、依然 0.98 と高いことを
   確認します。

6) 予測式(重回帰式)完成

重回帰分析検証画面および重回帰分析実行画面に式および各成分項の係数が表示されます。 得られた重回帰式:

Density at RT (g/cm<sup>3</sup>) =  $2.273 \times (SiO_2) + 2.051 \times (B_2O_3) + 2.503 \times (Al_2O_3) + \cdots$ 

各成分:モル比率(その他以外、20成分)

・重回帰分析検索結果画面でファイル保存アイコンにより分析結果(重回帰式を含め)を保存します。本保存は スタンダード版、CDフル機能版の場合に可能です。インターネット版ではできません。

# 8. 特性予測(重回帰分析) - 亜鉛ケイ酸塩ガラスの密度

SiO<sub>2</sub> 60 mol%, Li<sub>2</sub>O 20 mol%, ZnO 20 mol%のガラスの密度(室温)を予測します

<マニュアル第3章D.2、第4章4.6参照> 亜鉛ケイ酸塩系組成であるため、7.で導出した重回帰式を利用します

1) 検索結果画面から特性予測画面を開く

| 🤣 INTER  | RGLAD  | 7 : Data List f  | or Regr | ession Ana  | lysis   |                       |            |       |         |        |       |      |        | ×   |
|----------|--------|------------------|---------|-------------|---------|-----------------------|------------|-------|---------|--------|-------|------|--------|-----|
| File Too | ols He | slp              |         | ~           |         |                       |            |       |         |        |       |      |        |     |
| 4 (0     | ¥ ]⊒   | S 🗃 🛔            | 읣닗      |             |         | i 🔛 🕐 🥑               | 6          | INTER | RGLA    | ) 7: R | egres | sion | Analys | sis |
| -        | )      |                  |         | $\cup$      |         | [                     | Dotail     |       |         |        | -     |      |        | -   |
|          | _      |                  |         |             |         |                       | Detail     |       |         |        |       |      |        |     |
|          | To     | ital Number      | 379     | Compone     | nt Unil | mol% 🔻                | Informatio | m     | - *,-,* | , f    |       |      |        |     |
|          | N      | umber of Sources | 110     | Proper      | ty Unit | Common 💌              |            |       | Compor  | nent   | Analy | ze   |        |     |
| Delete   | N0.    | Glass No.        | Dat     | a Source    | Year    | Data Source<br>Number | SiO2       | B203  | AJ203   | MgO    | CaO   | BaO  | Li20   |     |
|          | 1      | GB02-000500      | Handbo  | ok of Glass | 1986    | v.001, p.0065         | 65.00      |       |         |        |       |      | 15.0   | ē _ |
|          | 2      | GB02-000501      | Handbo  | ok of Glass | 1986    | Y.001, p.0065         | 60.00      |       |         |        |       |      | 15.0   | 2   |
|          | 3      | GB02-000502      | Handbo  | ok of Glass | 1986    | v.001, p.0065         | 55.00      |       |         |        |       |      | 15.0   |     |
|          | 4      | GB02-000503      | Handbo  | ok of Glass | 1986    | v.001, p.0065         | 50.00      |       |         |        |       |      | 15.0   |     |
|          | 5      | GB02-000504      | Handbo  | ok of Glass | 1986    | v.001, p.0065         | 75.00      |       |         |        |       |      | 20.0   |     |
|          | 6      | GB02-000505      | Handbo  | ok of Glass | 1986    | v.001, p.0065         | 70.00      |       |         |        |       |      | 20.0   |     |
|          | 7      | GB02-000506      | Handbo  | ok of Glass | 1986    | v.001, p.0065         | 65.00      |       |         |        |       |      | 20.0   | H   |
|          | 8      | GB02-000507      | Handbo  | ok of Glass | 1986    | v.001, p.0065         | 55.00      |       |         |        |       |      | 20.0   |     |
|          | 9      | GB02-000508      | Handbo  | ok of Glass | 1986    | v.001, p.0065         | 70.00      |       |         |        |       |      | 25.0   |     |
|          | 10     | GB02-000509      | Handbo  | ok of Glass | 1986    | v.001, p.0065         | 65.00      |       |         |        |       |      | 25.0   |     |
|          | 11     | GB02-000510      | Handbo  | ok of Glass | 1986    | v.001, p.0065         | 50.00      |       |         |        |       |      | 31.2   |     |
|          | 12     | GB02-000511      | Handbo  | ok of Glass | 1986    | v.001, p.0065         | 65.00      |       |         |        |       |      | 30.0   | -   |

| QUEST | ION 🔀                                                                                              |
|-------|----------------------------------------------------------------------------------------------------|
| ?     | Select glass for composition modeling;<br>otherwise, starting composition value will remain blank. |

- ・任意の重回帰分析検索結果画面を開き、[Open] アイコ ンより、保存した 3.1 結果(検索結果画面)を開きます。
- ・特性予測[PROP]アイコンをクリックすると、「モデル組 成を選択してください。…」との [Question] ダイアロ グが現われます。[OK] ボタンをクリックすると特性予 測画面が開きます。この画面の表でいずれかのガラスが 選択された場合には{行のクリックによりその行がアク ティブ(水色)となる}、[Question] ダイアログは現われ ず特性予測画面が開きます。
- 2) 特性予測画面で組成を入力し予測値を計算

|            | AD 7 : Property Pro | ediction    |                 |         |                   |                      |
|------------|---------------------|-------------|-----------------|---------|-------------------|----------------------|
| File Help  |                     |             |                 |         |                   | لیک رک رک            |
| 8 😒 [      | ?) 🤞 🔞              |             |                 | INTER   | RGLAD7: Pro       | perty Prediction     |
| Regression | Equation            |             |                 |         |                   |                      |
|            |                     | Coefficient |                 |         | Content (mol%)    |                      |
| Component  | Density at RT       |             |                 | Initial | New               |                      |
| SiO2       | 2.273E00            |             |                 |         | 60.000            |                      |
| B203       | 2.051E00            |             |                 |         | 0.000             |                      |
| AI2O3      | 2.503E00            |             |                 |         | 0.000             | Glass-Forming Region |
| MgO        | 3.487E00            |             |                 |         | 0.000             |                      |
| CaO        | 3.512E00            |             |                 |         | 0.000             |                      |
| BaO        | 6.644E00            |             |                 |         | 0.000             |                      |
| Li2O       | 2.366E00            |             |                 |         | 20.000            |                      |
| Na20       | 2.868E00            |             |                 |         | 0.000             |                      |
| K20        | 2.502E00            |             |                 |         | 0.000             | $\frown$             |
| MnO        | 4.746E00            |             |                 |         | 0.000             | Calculate            |
| 000        | 1 008500            |             |                 |         | 0.000             | Clear New Content    |
|            |                     |             | Total           | 0.000   | 100.000 %         |                      |
| Broworth   |                     |             |                 |         |                   | Reset                |
| Property   |                     |             |                 | -       |                   |                      |
|            | Specified           |             | Unit Predictive | /alue   | $\mathbf{\nabla}$ |                      |
| 🔶 Densi    | ty at RT            |             | g/cm3           | 2.798   |                   |                      |
| •          |                     |             |                 |         |                   |                      |
|            |                     |             |                 |         |                   | Close                |

- Content の New 欄に特性予測する組成成分値をインプ ットし、[Calculate] ボタンをクリックすると、特性値 が計算されます。
- ・密度予測結果: 2.798 g/cm<sup>3</sup>
- ・なお、重回帰分析検索結果画面でガラスが選択された場 合には、[Initial] 欄および [New] 欄にそのガラスの 組成が表示されます。[New] 欄を予測する組成に書き 換えて計算します。

# 9. 組成最適化(重回帰分析) - 特定密度の亜鉛ケイ酸塩ガラス

#### 亜鉛ケイ酸塩ガラスで密度(室温)が2.6 g/cm<sup>3</sup>となる組成を設計します

SiO<sub>2</sub>、B<sub>2</sub>O<sub>3</sub>,、Na<sub>2</sub>O、ZnO からなる組成とした場合

<マニュアル第3章D.3、第4章4.7参照>

8.と同様に亜鉛ケイ酸塩系組成であるため、7.で導出した重回帰式を利用します

1) 検索結果画面から組成最適化画面を開く

![](_page_15_Figure_6.jpeg)

2) 組成最適化画面での組成設計(最適化)試行

![](_page_15_Figure_8.jpeg)

- ・重回帰分析検索結果画面を開き、[Open]アイコンより、 保存した 3.1 結果(検索結果画面)を開きます。
- ・まずリストからモデル組成を選択します。モデル組成は
   特性値が目標値に近く、また組成も目標成分をできるだ
   け含むものとします。本例の場合には、[Density at RT]
   欄をソートして密度を低高の順に並べ、密度 2.61 g/cm<sup>3</sup>
   の No.165(GJ02-062095)をモデル例としてクリックし、
   アクティブ(水色)とします。
- ・組成最適化[COMP]アイコンをクリックすると、組成 最適化画面が開きます。
- ・目標値 2.6 を Property の [Target] 欄にインプットし、 [Calculate] ボタンをクリックすると、[Predictive Value] 欄にモデル組成の計算値が現われます。また、 画面の下部のグラフに、選択したモデル組成の密度と目 標値との違い(%) が赤色点で現われます。グラフ右の Vertical Scale の指標を左にドラッグし(左端の 1%ま で)、グラフの赤色点と目標値の差を拡大し確認しやす くします。

- ・次に [Clear New Content] ボタンをクリックし、Content の [New] 欄をすべて0にします。New 欄の SiO<sub>2</sub>、 B<sub>2</sub>O<sub>3</sub>、Na<sub>2</sub>O、ZnO のセルに、左の initial(モデル組成)値を参考に成分値をインプットします。本例では SiO<sub>2</sub>、 Na<sub>2</sub>O、ZnO については initial 値と同じ値(整数)を、B<sub>2</sub>O<sub>3</sub>については 10 と入れます。ここで [New] 欄をソー トして数字の入っている成分を上部に並べて確認します。合計が 100%でなくても計算で 100%に按分されるた め問題ありません。
- ・[Calculate] ボタンをクリックすると [New] 欄に記載した組成の特性値が計算され、[Predictive Value] 欄に 現われます。また、グラフにも新たな赤色点が表れ、目標値との差を確認できます。

- ・次に Content の [New] 欄の値を修正し、再計算します。この操作を繰り返し、特性値を目標値に近づけていきます。赤色点が目標値から逆に離れる場合には、[Erase] ボタンを押し、赤色点と New 組成を元に戻します。成分値の修正は、重回帰係数(Coefficient)の絶対値が大きい成分ほど、特性値の増減が比例して大きくなることを考慮しながら行います。本例の場合には重回帰係数の大きい ZnO を少しずつ増やしていきます。
- ・最終的に本例では、下記の組成で Density at RT が 2.602 g/cm<sup>3</sup>となります。
   SiO<sub>2</sub> 66.3%、B<sub>2</sub>O<sub>3</sub> 9.0%、Na<sub>2</sub>O 14.3%、ZnO 10.4% (mol%)
- ・なお、目標特性となる組成は当然一つではないため、範囲に制限のある成分を固定し、他の成分を変えて試行し、 最適化します。
  - 🈻 INTERGLAD 7 : Ternary Plot File Help 🖨 🖬 📝 🍯 ダ **INTERGLAD 7: Ternary Plot** SiO2 (100%) mol% SiO2 : -----Na2O : -----ZnO : -----≶ ¢ 6 🗢 Initial 9x O New Na2O (100%) ZnO (100%)
- 3) 3 成分系ガラス化範囲データとの関係調査
- ・また、New および Initial 組成につき、3 成分のガラス 化範囲データとの関係を [Glass-Forming Region] ボ タンをクリックすることにより確認できます。本例では 上記の最終組成(New)について SiO<sub>2</sub>-Na<sub>2</sub>O-ZnO の 3 成 分系のガラス化範囲データとの関係を三角図で示しま す。
- ・ガラス化範囲データは3成分で100%とした場合のデー タのため、他の成分が多くなると違いが大きくなること に留意が必要です。

## 10. 特性予測(重回帰分析3次式) - ホウケイ酸塩ガラスの屈折率

## SiO<sub>2</sub>-B<sub>2</sub>O<sub>3</sub>-R<sub>2</sub>O-RO 系組成(下記)のガラスの屈折率を予測します

 $SiO_2 \ 65\%, \ B_2O_3 \ 10\%, \ MgO \ 5\%, \ CaO \ 4\%, \ Na_2O \ 7\%, \ K_2O \ 5\%, \ Al_2O_3 \ 4\% \quad (mass\%)$ 

<マニュアル第3章D.2、第4章4.2-4.6参照>

1) 重回帰分析のための検索条件設定(重回帰分析検索画面)→ 検索実施

![](_page_17_Picture_5.jpeg)

・組成の検索条件を以下とします。 SiO<sub>2</sub> + B<sub>2</sub>O<sub>3</sub> + (Na<sub>2</sub>O or K<sub>2</sub>O  $\geq$  0) + (MgO or CaO  $\geq$  0)  $\geq$  95 mass%

2) 検索結果

| ile To   | ols He | sip              |           |          |         |                       |           |          |      |        |        |       |            |
|----------|--------|------------------|-----------|----------|---------|-----------------------|-----------|----------|------|--------|--------|-------|------------|
| <b>(</b> | 2      | S 🗃 🛔            |           | 2 🔛      |         | 1 🔛 🕐 🥑               | 6         | INTER    | GLA  | D 7: R | egres  | sion  | Analysi    |
|          |        |                  |           |          |         |                       | Detail    |          |      |        |        |       |            |
|          |        | Cotal Number     | 740       | Jommon   | ont H   | at mass%              | Informati | ion      |      | • •    |        |       |            |
|          | -      | local marrison   | 740       | Compon   | OIR OI  | industri -            | mormad    |          |      |        | $\sim$ |       |            |
|          | 1      | Number of Source | s 118     | Prop     | erty Ur | iit Common 💌          |           | <u> </u> | Comp | onent  | Anat   | yze   | )          |
| Delete   | N0.    | Glass No.        | Data      | Source   | Year    | Data Source<br>Number | SiO2      | B2O3     | MgO  | CaO    | Na20   | K20   | Refractive |
|          | 1      | GJ05-008626      | Glastech. | Ber.     | 1987    | Y.060, p.0234         | 73.03     | 16.92    |      |        | 10.04  |       |            |
|          | 2      | GJ05-008627      | Glastech. | Ber.     | 1987    | v.060, p.0234         | 72.65     | 16.83    |      |        | 8.99   | 1.52  | 1          |
|          | 3      | GJ05-008628      | Glastech. | Ber.     | 1987    | v.060, p.0234         | 71.91     | 16.66    |      |        | 6.92   | 4.51  |            |
|          | 4      | GJ05-008629      | Glastech. | Ber.     | 1987    | v.060, p.0234         | 71.54     | 16.58    |      |        | 5.90   | 5.98  |            |
|          | 5      | GJ05-008630      | Glastech. | Ber.     | 1987    | v.060, p.0234         | 71.17     | 16.49    |      |        | 4.89   | 7.44  | 1.502      |
|          | 6      | GJ05-008631      | Glastech. | Ber.     | 1987    | Y.060, p.0234         | 70.81     | 16.41    |      |        | 3.89   | 8.88  |            |
|          | 7      | GJ05-008632      | Glastech. | Ber.     | 1987    | v.060, p.0234         | 70.46     | 16.33    |      |        | 2.91   | 10.31 |            |
|          | 8      | GJ05-008633      | Glastech. | Ber.     | 1987    | v.060, p.0234         | 69.75     | 16.16    |      |        | 0.96   | 13.12 |            |
|          | 9      | GJ05-008634      | Glastech. | Ber.     | 1987    | v.060, p.0234         | 69.41     | 16.08    |      |        |        | 14.51 |            |
|          | 10     | GB05-010781      | Handbook  | of Glass | 1986    | v.001, p.0548         | 84.69     | 15.31    |      |        |        |       |            |
|          | 11     | GB05-010782      | Handbook  | of Glass | 1986    | Y.001, p.0548         | 83.81     | 16.19    |      |        |        |       |            |
|          | 12     | GB05-010783      | Handbook  | of Glass | 1986    | v.001, p.0548         | 77.54     | 22.46    |      |        |        |       |            |
|          | 13     | GB05-010784      | Handbook  | of Glass | 1986    | v.001, p.0548         | 64.71     | 35.28    |      |        |        |       |            |
|          | 14     | GB05-010785      | Handbook  | of Glass | 1986    | v.001, p.0548         | 63.32     | 36.68    |      |        |        |       |            |
|          | 15     | GB05-010786      | Handbook  | of Glass | 1986    | v.001, p.0548         | 4.99      | 95.01    |      |        |        |       |            |
|          | 16     | GB05-010787      | Handbook  | of Glass | 1986    | v.001, p.0548         | 84.69     | 15.31    |      |        |        |       |            |
|          | 17     | GB05-010796      | Handbook  | of Glass | 1986    | v.001, p.0549         | 57.15     | 42.83    |      |        |        |       |            |
|          | 18     | GB05-010797      | Handbook  | of Glass | 1986    | v.001, p.0549         | 51.76     | 48.22    |      |        |        |       |            |
|          | 19     | GB05-010798      | Handbook  | of Glass | 1986    | v.001, p.0549         | 44.72     | 55.26    |      |        |        |       |            |
|          | 20     | GB05-010799      | Handbook  | of Glass | 1986    | v.001, p.0549         | 40.01     | 59.98    |      |        |        |       |            |
| -        |        |                  | 4         |          |         |                       |           |          |      |        | i i    |       | •          |

・740件のガラスがリストアップされます。

3) 重回帰分析(1次式)

- ・まず比較のために1次式による重回帰分析を行います。
- ・1 成分項の選択画面でデフォルト通りの選択条件とする と、18 個の1 成分項が選択されます。

| 🤣 Se | lect Component                                       | Terms                 |                       |  |  |  |  |  |  |  |
|------|------------------------------------------------------|-----------------------|-----------------------|--|--|--|--|--|--|--|
| ſ    | If necessary, cha                                    | ange the following co | ndition : Apply       |  |  |  |  |  |  |  |
|      | Min. num. of glasses = 1 % of total retrived glasses |                       |                       |  |  |  |  |  |  |  |
|      | 🖌 Min. num. of gla                                   | sses = 2 gla          | sses to one component |  |  |  |  |  |  |  |
| _    | Select All Co                                        | omponent Clea         | r All Component       |  |  |  |  |  |  |  |
|      |                                                      |                       |                       |  |  |  |  |  |  |  |
|      | Component                                            | Number of Glasses     | Max. Content %        |  |  |  |  |  |  |  |
| r    | SiO2                                                 | 74                    | 97.440                |  |  |  |  |  |  |  |
| r    | B2O3                                                 | 74                    | 98.080                |  |  |  |  |  |  |  |
| V    | MgO                                                  | 2                     | 7 5.500               |  |  |  |  |  |  |  |
| V    | CaO                                                  | 8                     | 4 16.000              |  |  |  |  |  |  |  |
| ~    | Na20                                                 | 53                    | 2 39.910              |  |  |  |  |  |  |  |
| ~    | K20                                                  | 22                    | 1 42.940              |  |  |  |  |  |  |  |
| V    | AI203                                                | 10                    | 9 5.000               |  |  |  |  |  |  |  |
| V    | BaO                                                  | 1                     | 5 3.000               |  |  |  |  |  |  |  |
| V    | Li20                                                 | 1                     | 6 4.960               |  |  |  |  |  |  |  |
|      | MnO                                                  |                       | 1 0.004               |  |  |  |  |  |  |  |
|      | FeO                                                  |                       | 2 0.085               |  |  |  |  |  |  |  |
|      | Co0                                                  |                       | 4 0.370               |  |  |  |  |  |  |  |
|      | NIO                                                  |                       | 4 0.370               |  |  |  |  |  |  |  |
| ~    | ZnO                                                  | 1                     | 2 3.000               |  |  |  |  |  |  |  |
|      | PbO                                                  |                       | 2 0.420               |  |  |  |  |  |  |  |
| V    | Fe2O3                                                | 4                     | 1 0.660               |  |  |  |  |  |  |  |
| V    | As203                                                | 2                     | 8 1.700               |  |  |  |  |  |  |  |
| r    | Sb2O3                                                | 1                     | 0 1.200               |  |  |  |  |  |  |  |
|      |                                                      |                       |                       |  |  |  |  |  |  |  |
|      | BACK                                                 | Next OK               | Cancel                |  |  |  |  |  |  |  |

| QUES | TION X                                                                                                    |
|------|----------------------------------------------------------------------------------------------------|
| ?    | Selection of Explanatory Variables in Multiple Regression Analysis:<br>(Component Terms: 0)<br>Component Terms: 0 |
|      | OK Cancel                                                                                                    |

|          | RGLAD 7 : Execution                              | of Regression A | Inalveie   |                  |                          |                |                          |     |
|----------|--------------------------------------------------|-----------------|------------|------------------|--------------------------|----------------|--------------------------|-----|
| File To  | ools Help                                        | or regression i | indiyata   |                  |                          |                |                          |     |
|          | 9 🗵 🝸 🞯 🞯                                        |                 |            |                  | INTERGLAD                | 7: Regres      | sion Analy               | sis |
| Proper   | v                                                |                 |            |                  |                          | $\sim$         |                          |     |
| 201      | 10 Refractive Index (Typic                       | al) ( Common )  |            | ( 🗆              | xecute                   | ny Result      |                          |     |
| Analysi  | is Condition                                     |                 | Select Con | ponents          | ~ `                      | $\sim$         |                          |     |
| Analysi  | s Method : ○ y=∑a <sub>i</sub> x <sub>i</sub> +k |                 | Select A   | Il Component     | Clear All Compo          | onent          | Apply                    |     |
|          | ⊚y=Σa,x,+a                                       | x, Σx,>99 👻     | % 🖌 Exclud | e component terr | ns less than 3           | data           |                          |     |
| variable | ey: ⊛y ⊖ 1/y                                     | o log y         | Exclude    | e 2-&3- 🔻 com    | ponent terms und         | ler  t = 0.0 🔻 |                          |     |
| Select   | Component                                        | Coefficient     | Std. Error | tValue           | Component<br>vs Property | Number         | Component<br>vs Property | ſ   |
|          |                                                  |                 |            |                  | Correlation              | of Data        | Plot                     |     |
| V        | SI02                                             | 1.47356E00      | 0.002      | 910.895          | -0.19661                 | 548            | Figure                   | Ŀ   |
| r        | B2O3                                             | 1.46609E00      | 0.003      | 512.909          | -0.26647                 | 548            | Figure                   |     |
| ×.       | MgO                                              | 1.44104E00      | 0.113      | 12.779           | 0.14223                  | 26             | Figure                   |     |
| V        | CaO                                              | 1.82452E00      | 0.027      | 67.989           | 0.27275                  | 81             | Figure                   |     |
| V        | Na2O                                             | 1.67562E00      | 0.006      | 290.579          | 0.57557                  | 385            | Figure                   |     |
| ~        | K20                                              | 1.62266E00      | 0.005      | 307.179          | 0.17377                  | 204            | Figure                   |     |
| 2        | AI203                                            | 1.36068E00      | 0.065      | 20.820           | -0.18826                 | 96             | Figure                   |     |
| V        | BaO                                              | 2.00095E00      | 0.138      | 14.451           | 0.02916                  | 15             | Figure                   |     |
| r        | Li20                                             | 2.11308E00      | 0.136      | 15.559           | -0.01464                 | 14             | Figure                   |     |
| V        | ZnO                                              | 1.48695E00      | 0.242      | 6.143            | 0.01392                  | 11             | Figure                   |     |
| r        | Fe203                                            | 1.56359E00      | 0.867      | 1.803            | 0.13034                  | 38             | Figure                   |     |
| 2        | As203                                            | 1.27896E00      | 0.339      | 3.770            | -0.01974                 | 25             | Figure                   |     |
| r        | Sb203                                            | 9.58643E-01     | 0.651      | 1.473            | 0.04016                  | 10             | Figure                   |     |
| ~        | Nd2O3                                            | 1.71887E00      | 0.066      | 26.083           | 0.12850                  | 14             | Figure                   |     |
| V        | 803                                              | -7.89066E-01    | 1.942      | -0.406           | 0.08736                  | 10             | Figure                   |     |
| ×        | H20                                              | -2.73134E01     | 18.213     | -1.500           | -0.32268                 | 13             | Figure                   |     |
| V        | R203                                             | 4.50009E00      | 1.609      | 2.796            | 0.02324                  | 17             | Figure                   |     |

・重回帰分析実行画面で重回帰分析を実行し検証画面を開 くと、寄与率 R<sup>2</sup>は 0.7469 と低く、y=x の直線に乗って いないことがわかります。

![](_page_18_Figure_4.jpeg)

・y=x から大きく離れた2点を除去し、重回帰分析実行画 面に戻り、再度重回帰分析を行います。

![](_page_18_Figure_6.jpeg)

・検証画面を開き R<sup>2</sup>を確認すると、0.7897 と低いままで す。この例の場合、1 次の重回帰式では充分な予測がで きないことがわかります。

## 4) 重回帰分析(3次式)

| QUEST | rion 🛛                                                                                                    |
|-------|----------------------------------------------------------------------------------------------------|
| ?     | Selection of Explanatory Variables in Multiple Regression Analysis:<br>Component Terms: 18<br>3. Component Terms: 15<br>3. Component Terms: 15 |
|       | OK Cancel                                                                                                    |

| 🤣 INTE  | RGLAD 7 : Execution                           | of Regression A                                     | malysis                                                          |                   |          |          |                  |                      |               |
|---------|-----------------------------------------------|-----------------------------------------------------|------------------------------------------------------------------|-------------------|----------|----------|------------------|----------------------|---------------|
| File To | iols Help                                     |                                                     |                                                                  |                   |          |          |                  |                      |               |
| ₽ €     | ð 🗵 🝸 😂 🔕                                     |                                                     |                                                                  |                   |          |          | INTERGL/         | AD 7: Regres         | sion Analysis |
| Proper  | ly                                            |                                                     |                                                                  |                   |          |          | Execute          | Vorifix Bonut        |               |
|         | 2010 Refracti                                 | ve Index (Typical)                                  | (Common)                                                         |                   |          |          | Execute          | Vering Result        |               |
| Analysi | s Condition                                   |                                                     |                                                                  |                   | Select C | ompor    | nents            |                      |               |
| Analysi | sMethod: ⊖y=Σa <sub>i</sub> x <sub>i</sub> +Σ | Σb <sub>ij</sub> x <sub>i</sub> x <sub>j</sub> +ΣΣΣ | c <sub>ijk</sub> x <sub>i</sub> x <sub>j</sub> x <sub>k</sub> +k |                   | Selec    | t All Co | mponent Ci       | ear All Component    | Apply         |
|         | (∎) y=Σa,x,+Σ                                 | Σb,,x,x,+ΣΣΣ                                        | x, x, x, +a, x,                                                  | Σx,>99 <b>-</b> 4 | Exc      | ude co   | mponent terms le | ese than 3           | data          |
|         |                                               | 0.17                                                | 0.11.                                                            | · · · · · · · ·   | Exc      | ude 2    | .83. T compon    | ent terms under it)= | 0.0 -         |
| variane | iy. ⊛y ⊖ iy                                   | ⊖ log y                                             |                                                                  | $\sim$            |          | _        |                  |                      |               |
|         |                                               |                                                     |                                                                  | $\langle \rangle$ | Compo    | nent     | Number           | Component            |               |
| Select  | Component                                     | Coefficient                                         | Std. Error                                                       | tValue            | vs Pro   | perty    |                  | Correlation          |               |
|         |                                               |                                                     |                                                                  | /                 | Correl   | ation    | of Data          | Plot                 |               |
| ×       | 8102                                          | 1.45942E00                                          | 0.002                                                            | 772.204           | -0       | .21997   | 546              | Figure               | <u>^</u>      |
| M       | B203                                          | 1.45517E00                                          | 0.003                                                            | 512.270           | -0       | .24280   | 546              | Figure               |               |
| ×       | MgO                                           | 1.56346E00                                          | 0.071                                                            | 21.891            | 6        | .15950   | 26               | Figure               |               |
| K       | CaO                                           | 1.68703E00                                          | 0.322                                                            | 5.244             | 0        | .31492   | 81               | Figure               |               |
| 2       | Na2O                                          | 1.11817E00                                          | 0.020                                                            | 43.805            | 6        | .52650   | 383              | Figure               | 1             |
| K       | K20                                           | 1.33035E00                                          | 0.02                                                             | 53.938            | 0        | .20000   | 203              | Figure               |               |
| M       | AI203                                         | 6.10373E00                                          | 2.43                                                             | 2.503             | -0       | .20908   | 95               | Figure               |               |
| ×       | BaO                                           | 1.89497E00                                          | 0.078                                                            | 25.843            | 0        | .03445   | 15               | Figure               | L L           |
| M       | Li20                                          | 2.34043E00                                          | 0.070                                                            | 33.634            | -0       | .03637   | 13               | Figure               |               |
| ×.      | ZnO                                           | 1.62611E00                                          | 0.12                                                             | 13.047            | 6        | .00992   | 11               | Figure               |               |
| K       | Fe203                                         | 2.44618E00                                          | 0.47                                                             | 5.160             | 0        | .14379   | 38               | Figure               |               |
| ×       | As203                                         | 1.02791E00                                          | 0.180                                                            | 5.706             | -0       | .02981   | 25               | Figure               |               |
| ĸ       | Sb203                                         | 1.72576E00                                          | 0.347                                                            | 4.976             |          | .04850   | 10               | Figure               |               |
| ×       | Nd203                                         | 1.82067E00                                          | 0.039                                                            | 46.301            | 1        | .15746   | 14               | Figure               |               |
| ×       | 803                                           | 1.06650E00                                          | 1.037                                                            | 1.028             |          | .10674   | 10               | Figure               |               |
| M       | H20                                           | 3.45907E01                                          | 10.790                                                           | 3.206             | -0       | .28171   | 13               | Figure               |               |
| ×.      | R203                                          | 3.68107E-01                                         | 0.811                                                            | 0.45              | 6        | .02703   | 17               | Figure               | -             |

 Contraction of Recreasion Analysis

 File
 Help

 Image: Contraction of Recreasion Analysis
 INTERGLAD7: Regression Analysis

 Proputery:
 Contraction of Recreasion Analysis
 INTERGLAD7: Regression Analysis

 Proputery:
 Contraction of Recreasion Analysis
 INTERGLAD7: Regression Analysis

 Proputery:
 Contraction of Recreasion Analysis
 Interaction of Recreasion Analysis

 No.
 Proputery:
 Contraction of Recreasion Analysis
 Proputery:
 Contraction of Recreasion Analysis

 No.
 Proputery:
 Contraction of Recreasion Analysis
 Proputery:
 Contraction of Recreasion Analysis

 No.
 Proputery:
 Contraction of Recreasion Analysis
 Proputery:
 Contraction of Recreasion Analysis

 No.
 Proputery:
 Recreasion Analysis
 Proputery:
 Recreasion Analysis

 No.
 Proputery:
 Recreasion Analysis
 Proputery:
 Recreasion Analysis

 No.
 Proputery:
 Recreasion Analysis
 Proputery:
 Recreasion Analysis

 No.
 Proputery:
 Recreasion Analysis
 Recreasion Analysis

 No.
 Proputery:
 Recreasion An

![](_page_19_Figure_4.jpeg)

- ・検索結果画面に戻り、成分項の選択を3成分項までデフ オルト通りの条件で選択すると、左記の成分項数となり ます。
- ・重回帰実行画面で重回帰分析を行い、検証画面を開くと R<sup>2</sup>が 0.9381 となっており、良好な値であることがわか ります。
- ・しかし、重回帰実行画面でt値を調べると、絶対値が2
  以下の成分項が11あります(1成分項2、2成分項8、3成分項1)。

- ・次に重回帰分析画面の右上[Select Component]欄の3行 目の|t|の最小値設定欄で、下記の手順により、|t|の小 さい成分項の除去・重回帰分析実行を繰り返します。(一 度に除去せず、少しづつ行います)
  - 2,3 成分項 |t|=1.0 より小を削除計算
  - ('2-&3-'と'1.0'を選択して[Apply]ボタンをクリックし、 [Execute]ボタンをクリックします)
  - ② 2,3 成分項 |t|=2.0 より小を削除計算
  - ③ all 成分項 |t|=1.0 より小を削除計算
  - ④ all 成分項 |t|=2.0 より小を削除計算
  - 以上の結果、 |t| はすべて 2 以上となり、 R<sup>2</sup>は 0.9364
  - となります。これで重回帰式が完成します。

#### 5) 特性予測(特性予測画面)

| SINTERGLAD 7 : Property       | Prediction                   |                      |
|-------------------------------|------------------------------|----------------------|
| File Help                     |                              |                      |
| a 😒 🕐 😝 😒                     | INTERGLAD7: Pro              | perty Prediction     |
| Regression Equation           |                              |                      |
|                               | Coefficient Content (massic) |                      |
| Component Refractive Index (T | Initial New                  |                      |
| SiO2 1.459E                   | 65.000 🔺                     |                      |
| B203 1.455E                   | 0 10.000 =                   |                      |
| MgO 1.593E                    | 5.000                        | Glass-Forming Region |
| CaO 1.795E                    | 4.000                        |                      |
| Na20 1.122E                   | 7.000                        |                      |
| K20 1.335E                    | 0 5.000 <del>-</del>         |                      |
| Component Refractive Index (T | Initial New                  |                      |
| SI02*B203 -2.030E-            | 0.065                        |                      |
| SIO2*CaO                      | 0.026                        |                      |
| SiO2*Na2O 7.018E-             | 0.045                        | Calculate            |
| 01037/200 # 0010              | n noo 💌                      | Clear New Content    |
|                               | Total 0.000 100.000 %        | Reset                |
| Property                      |                              |                      |
| 0                             |                              |                      |
| Specified                     | whit Predictive Value        |                      |
| erractive index (Typical)     | 1.512                        |                      |
|                               |                              |                      |
| -                             |                              | Close                |

・重回帰分析検索結果画面に戻り、特性予測[PLOP]アイ コンから特性予測画面を開きます。

 [Regression Equation]欄の[Content New]欄に SiO<sub>2</sub>
 65%, B<sub>2</sub>O<sub>3</sub> 10%, MgO 5%, CaO 4%, Na<sub>2</sub>O 7%, K<sub>2</sub>O 5%, Al<sub>2</sub>O<sub>3</sub> 4%を入力し、[Calculate]ボタンをクリックします。
 ・特性欄の予測値に屈折率1.512が計算されて現われます。

# 11. 材料設計(組成最適化)(重回帰分析1次式) - 特性を特定したソーダアルミノケイ酸塩ガ ラス

熱膨張係数が80×10<sup>-7</sup>/℃、屈折率が1.49となるソーダアルミノ珪酸塩ガラスの組成を設計します

![](_page_20_Figure_6.jpeg)

1) 重回帰分析のための検索条件設定(重回帰分析検索画面)→ 検索実施

2) 検索結果(重回帰分析検索結果画面)

| ile To | ols He | nlp              |                       |          |                       |            |          |       |                                 |                               |
|--------|--------|------------------|-----------------------|----------|-----------------------|------------|----------|-------|---------------------------------|-------------------------------|
| 4      | 2      | S 🗃 🛔            | 84 🗵 😫 🛛              |          | 4 🔛 🕐 🥑 🕻             | 1          | INTER    | GLA   | 7: Regressio                    | n Analysis                    |
|        |        |                  |                       |          |                       | Detail     |          |       |                                 |                               |
|        |        | Total Number     | 43 Common             | unt Un   | a mass%               | Informatio |          |       |                                 |                               |
|        | ~      | rotal Humber     | 45 Compo              | IGHIC OH | 1 1000 11 1           | mormade    | <u> </u> |       | ~                               | -                             |
|        |        | Number of Source | es 18 Prop            | erty Un  | it Common             |            | Q        | Compo | nent Analyze                    |                               |
| Delete | N0.    | Glass No.        | Data Source           | Year     | Data Source<br>Number | SIO2       | A1203    | Na20  | Expansion Coeff (Ty<br>(10-7/K) | Expansion Co<br>(Predictive V |
|        | 1      | GJ02-015829      | J. Non-Crystalline S. | . 1977   | v.026, p.0517         | 75.89      | 1.15     | 13.67 | 7.900E+01                       | -                             |
|        | 2      | GJ02-032267      | J. Austral. Ceramic   | 1984     | v.020, p.0053         | 74.57      | 1.56     | 14.22 | 8.690E+01                       |                               |
|        | 3      | GJ02-032270      | J. Austral. Ceramic   | 1984     | v.020, p.0053         | 73.67      | 1.56     | 14.82 | 8.960E+01                       |                               |
|        | 4      | GJ02-032271      | J. Austral. Ceramic   | 1984     | v.020, p.0053         | 73.46      | 1.56     | 15.13 | 9.050E+01                       |                               |
|        | 5      | GJ02-032272      | J. Austral. Ceramic   | 1984     | v.020, p.0053         | 73.36      | 1.56     | 15.43 | 9.140E+01                       |                               |
|        | 6      | GC05-051160      | Schott AG (DE)        |          | 8329                  | 84.00      | 3.00     | 3.00  | 2.750E+01                       | -                             |
|        | 7      | GC02-051349      | Coming Inc (US)       |          | 0080                  | 73.00      | 1.00     | 17.00 | 9.350E+01                       |                               |
|        | 8      | GC02-051362      | Coming Inc (US)       | 1976     | 0317                  | 61.00      | 17.00    | 13.00 | 8.800E+01                       |                               |
|        | 9      | GJ02-055405      | Glastech. Ber.        | 1980     | v.053, p.0149         | 63.38      | 12.03    | 24.58 | 1.210E+02                       |                               |
|        | 10     | GJ06-055406      | Glastech. Ber.        | 1980     | v.053, p.0149         | 62.04      | 15.69    | 22.26 | 1.090E+02                       |                               |
|        | 11     | GJ06-055407      | Glastech. Ber.        | 1980     | v.053, p.0149         | 61.67      | 18.88    | 19.45 | 1.000E+02                       |                               |
|        | 12     | GJ06-055408      | Glastech. Ber.        | 1980     | v.053, p.0149         | 60.36      | 23.08    | 16.55 | 9.200E+01                       |                               |
|        | 13     | GJ06-055409      | Glastech. Ber.        | 1980     | v.053, p.0149         | 59.94      | 24.20    | 15.86 | 8.850E+01                       |                               |
|        | 14     | GJ06-082265      | Glass Phys. & Chem    | . 1982   | v.008, p.0121         | 65.26      | 15.63    | 9.47  | 7.500E+01                       |                               |
|        | 15     | GJ06-082266      | Glass Phys. & Chem    | 1982     | v.008, p.0121         | 66.19      | 16.52    | 10.05 | 7.500E+01                       |                               |
|        | 16     | GJ06-082267      | Glass Phys. & Chem    | 1982     | v.008, p.0121         | 66.70      | 17.11    | 10.40 | 7.200E+01                       |                               |
|        | 17     | GJ06-082268      | Glass Phys. & Chem    | 1982     | v.008, p.0121         | 68.74      | 19.44    | 11.82 | 7.000E+01                       |                               |
|        | 18     | GB02-088942      | Technical Glasses     | 1961     | v.001, p.0265         | 70.94      | 1.14     | 21.29 | 1.030E+02                       |                               |
|        | 19     | GB02-096094      | Properties of Glass   | 1954     | v.001, p.0232         | 72.12      | 8.95     | 18.77 | 8.110E+01                       |                               |
|        | 20     | GB02-096095      | Properties of Glass   | 1954     | v.001, p.0232         | 72.22      | 6.87     | 20.67 | 9.390E+01                       |                               |

・成分条件は目的とする組成範囲を広げたものとします。
 本例では成分範囲と合計成分最低量を以下のように設定します。

 $10 \leq SiO_2 \leq 90\%$ ,  $1 \leq Al_2O_3 \leq 25\%$ ,

- 1≤Na<sub>2</sub>O≤25%, SiO<sub>2</sub>+Al<sub>2</sub>O<sub>3</sub>+Na<sub>2</sub>O≥90% (%/t mass%)
- ・特性条件は熱膨張係数、屈折率に代表値の設定があるため、共にデータの集まりやすい代表値とします。
- ・また出典は特に規定の必要はありませんが、本例では特 許を除くとします。
- ・43 件のガラスが抽出されます。

| Select Component Terms          |                                                      |                   |                        |  |  |  |  |  |  |  |  |  |
|---------------------------------|------------------------------------------------------|-------------------|------------------------|--|--|--|--|--|--|--|--|--|
| Selectiion of 1-Component Terms |                                                      |                   |                        |  |  |  |  |  |  |  |  |  |
|                                 | If necessary, change the following condition : Apply |                   |                        |  |  |  |  |  |  |  |  |  |
|                                 | Min. num. of glasses = 1 % of total retrived glasses |                   |                        |  |  |  |  |  |  |  |  |  |
|                                 | Min. num. of gla                                     | sses - 1 70 01    | total retrived glasses |  |  |  |  |  |  |  |  |  |
| L                               | Min. num. or gra                                     | sses = 2gias      | ses to one component   |  |  |  |  |  |  |  |  |  |
|                                 | Select All Co                                        | mponent Clear     | All Component          |  |  |  |  |  |  |  |  |  |
|                                 |                                                      |                   |                        |  |  |  |  |  |  |  |  |  |
|                                 | Component                                            | Number of Glasses | Max. Content %         |  |  |  |  |  |  |  |  |  |
| ~                               | SiO2                                                 | 43                | 84.110                 |  |  |  |  |  |  |  |  |  |
| V                               | AI203                                                | 43                | 24.430                 |  |  |  |  |  |  |  |  |  |
| V                               | Na2O                                                 | 43                | 24.580                 |  |  |  |  |  |  |  |  |  |
| V                               | B2O3                                                 | 3                 | 10.000                 |  |  |  |  |  |  |  |  |  |
| V                               | MgO                                                  | 7                 | 4.000                  |  |  |  |  |  |  |  |  |  |
| r                               | CaO                                                  | 27                | 9.950                  |  |  |  |  |  |  |  |  |  |
|                                 | BaO                                                  | 1                 | 1.940                  |  |  |  |  |  |  |  |  |  |
| ×                               | Li2O                                                 | 5                 | 3.390                  |  |  |  |  |  |  |  |  |  |
| ~                               | K20                                                  | 6                 | 6.540                  |  |  |  |  |  |  |  |  |  |
| ~                               | BeO                                                  | 4                 | 9.310                  |  |  |  |  |  |  |  |  |  |
| 2                               | ZnO                                                  | 2                 | 6.080                  |  |  |  |  |  |  |  |  |  |
|                                 | SrO                                                  | 1                 | 1.050                  |  |  |  |  |  |  |  |  |  |
|                                 | Cr203                                                | 1                 | 0.320                  |  |  |  |  |  |  |  |  |  |
| ٧                               | Fe203                                                | 14                | 0.430                  |  |  |  |  |  |  |  |  |  |
|                                 | Sb2O3                                                | 1                 | 0.200                  |  |  |  |  |  |  |  |  |  |
| ×                               | TiO2                                                 | 5                 | 5.690                  |  |  |  |  |  |  |  |  |  |
| r                               | S03                                                  | 3                 | 0.250                  |  |  |  |  |  |  |  |  |  |
|                                 | F                                                    | 1                 | 4.130                  |  |  |  |  |  |  |  |  |  |
|                                 | BACK                                                 | Next OK           | Cancel                 |  |  |  |  |  |  |  |  |  |
|                                 | Direis                                               |                   |                        |  |  |  |  |  |  |  |  |  |

| Scloeter of Explanatory Variables in Multiple Regression Analysis:     1.Component Terms: 0     3.Component Terms: 0     OK Cancel |
|----------------------------------------------------------------------------------------------------|

| File Ti    | ools He   | elp                 |                     |             |                |                  |               |             |
|------------|-----------|---------------------|---------------------|-------------|----------------|------------------|---------------|-------------|
| <b>a</b> 6 | 3 🗵       | 2 🞯 🚺               |                     |             | IN             | TERGLAD 7        | : Regressi    | on Analysi  |
| Proper     | ty        |                     |                     |             |                |                  |               |             |
| 20         | 10 Refra  | active Index (Typic | al) ( Common )      |             |                | kecute Verif     | y Result      |             |
| Analys     | is Condi  | tion                |                     | Select Comp | onents         |                  |               |             |
| Anabeci    | is Motho  | d· ∩y=Σa,x,+k       |                     | 0.1         |                | 01               |               |             |
| muyo       | io metrio |                     |                     | Select All  | Lomponent      | Clear All Compo  | nent          | Аррну       |
|            |           | ● y= ≥ a,x,+a       | ×× ×× ≥ 99 ▼        | Exclude     | component tern | ns less than 3   | data          |             |
| variabl    | e y:      | 🖲 y 🔾 1/y           | O log y             | Exclude     | 2-&3- 🔻 com    | ponent terms und | er  t = 0.0 🔻 |             |
|            |           |                     |                     |             |                | Component        |               | Component   |
| Select     |           | Component           | Coefficient         | Std. Error  | tValue         | vs Property      | Number        | vs Property |
|            |           | oomponent           |                     | 010.210     | T Y UNGO       | Correlation      | of Data       | Correlation |
| V          | SiO2      | /                   | 1.46602E00          | 0.005       | 270.165        | -0.47664         | 43            | Figure      |
| 2          | AI203     |                     | 1.50377E00          | 0.011       | 142.807        | 0.12083          | 43            | Figure      |
| V          | Na2O      |                     | 1.61568E00          | 0.019       | 87.177         | 0.24936          | 43            | Figure      |
| r          | B2O3      |                     | 1.50262E00          | 0.048       | 31.585         | -0.55167         | 3             | Figure      |
| ×          | MgO       |                     | 1.58360E00          | 0.100       | 15.911         | 0.06615          | 7             | Figure      |
| ×          | CaO       |                     | 1.75977E00          | 0.026       | 67.881         | 0.40293          | 27            | Figure      |
| ×          | Li20      |                     | 2.15029E00          | 0.118       | 18.180         | 0.35606          | 5             | Figure      |
| ~          | K20       |                     | 1.68227E00          | 0.205       | 8.222          | 0.26234          | 6             | Figure      |
| ×          | BeO       |                     | 1.73941E00          | 0.048       | 36.353         | 0.30557          | 4             | Figure      |
| 2          | ZnO       |                     | 1.65908E00          | 0.087       | 19.168         | 0.14678          | 2             | Figure      |
| 2          | Fe2O3     | \                   | -4.31762E-01        | 2.759       | -0.156         | 0.11591          | 14            | Figure      |
| 2          | Ti02      |                     | 1.84356E00          | 0.093       | 19.798         | 0.27654          | 5             | Figure      |
| _          | 803       |                     | 7.76641E00          | 8.536       | 0.910          | 0.06029          | 3             | Figure      |
| ~          | 1         |                     | 1 1 1 0 5 0 0 5 0 0 | 6 604       | 0.49           |                  |               | Einuro      |

- ・[Component]ボタンをクリックして成分項選択(1 成分 項選択)画面を開き、デフォルト条件のまま[OK]ボタン をクリックします。
- ・成分項選択確認ダイアログで1成分項が13であること を確認し、[OK]ボタンをクリックします。

- ・重回帰分析検索結果画面で[Analyze]ボタンをクリック すると、屈折率および熱膨張係数の重回帰分析画面が重 なって現われます。
- ・まず、屈折率の画面で[Execute]ボタンをクリックしま す。現われる複数の[Question]ダイアログにOK すると、 画面の表の Coefficient、Std. Error、t-Value に数値が 現われ、重回帰計算が成功したことがわかります。

![](_page_21_Figure_9.jpeg)

- ・[Verify Result]ボタンをクリックし、重回帰分析検証画 面を開きます。
- ・寄与率 R<sup>2</sup>が 0.9225 であり、0.9 以上と良好であること を確認します。
- ・重回帰分析画面で |t|を確認すると、2 より小さい成分 項があることがわかります。

![](_page_22_Figure_0.jpeg)

| 🔯 INTERGLAD 7 : Execution of Regression Analysis                                                                                                    |                                                     |             |            |                                               |             |         |             |  |  |  |
|----------------------------------------------------------------------------------------------------|-----------------------------------------------------|-------------|------------|-----------------------------------------------|-------------|---------|-------------|--|--|--|
| File Tools Help                                                                                                    |                                                     |             |            |                                               |             |         |             |  |  |  |
| INTERGLAD 7: Regression Analysis                                                                                                    |                                                     |             |            |                                               |             |         |             |  |  |  |
| Proper<br>10                                                                                                    | Property<br>1020 Expansion Coeff (Typical) (Common) |             |            |                                               |             |         |             |  |  |  |
| Analysis Condition Select Components                                                                                                    |                                                     |             |            |                                               |             |         |             |  |  |  |
| Analysi                                                                                                    | is Method : ○y=∑a,x,+                               | k           | Select All | Select All Component Clear All Component Apph |             |         |             |  |  |  |
|                                                                                                    | oy=Σa,x,+                                           | ax Σx>gg 🚽  | 5 Exclude  | Exclude component terms less than 3 data      |             |         |             |  |  |  |
| and the second second |                                                     |             |            |                                               |             |         |             |  |  |  |
| variable y: • y · 1y · log y                                                                                                    |                                                     |             |            |                                               |             |         |             |  |  |  |
|                                                                                                    |                                                     |             |            |                                               | Component   | Number  | Component   |  |  |  |
| Select                                                                                                    | Component                                           | Coefficient | Std. Error | tVatue                                        | vs Property | af Data | Correlation |  |  |  |
|                                                                                                    |                                                     |             |            |                                               | Correlation | UI Data | Plot        |  |  |  |
| ×                                                                                                    | SI02                                                | 2.85060E01  | 5.719      | 4.98                                          | -0.45276    | 43      | Figure      |  |  |  |
| V                                                                                                    | AI203                                               | 5.75987E01  | 11.098     | 5.190                                         | -0.00193    | 43      | Figure      |  |  |  |
| ×.                                                                                                    | Na20                                                | 3.71495E02  | 19.533     | 19.019                                        | 0.87370     | 43      | Figure      |  |  |  |
| ×                                                                                                    | B2O3                                                | -7.44011E01 | 50.138     | -1.484                                        | -0.67225    | 3       | Figure      |  |  |  |
| 2                                                                                                    | MgO                                                 | 8.40238E01  | 104.893    | 0.801                                         | -0.01947    | 7       | Figure      |  |  |  |
| K                                                                                                    | CaO                                                 | 1.29383E02  | 27.322     | 4.736                                         | 0.01007     | 27      | Figure      |  |  |  |
| K                                                                                                    | Li20                                                | 2.69079E02  | 124.653    | 2.159                                         | -0.28707    | 5       | Figure      |  |  |  |
| ×                                                                                                    | K20                                                 | 2.37011E02  | 215.646    | 1.099                                         | -0.11775    | 6       | Figure      |  |  |  |
| ×                                                                                                    | BeO                                                 | 2.83975E01  | 50.427     | 0.563                                         | 0.21134     | 4       | Figure      |  |  |  |
| ×                                                                                                    | ZnO                                                 | 6.88894E01  | 91.223     | 0.755                                         | -0.14531    | 2       | Figure      |  |  |  |
| ×                                                                                                    | Fe203                                               | -6.90206E03 | 2907.728   | -2.374                                        | 0.16080     | 14      | Figure      |  |  |  |
| ×                                                                                                    | TI02                                                | 1.05108E02  | 98.136     | 1.071                                         | -0.13594    | 5       | Figure      |  |  |  |
| ×                                                                                                    | 803                                                 | 3.02863E04  | 8995.748   | 3 867                                         | 0.00776     | 3       | Figure      |  |  |  |
|                                                                                                    | Xx                                                  | -2.20916E04 | 6959.997   | -3.174                                        |             |         | Figure      |  |  |  |
|                                                                                                    |                                                     |             |            |                                               |             |         |             |  |  |  |

![](_page_22_Figure_2.jpeg)

![](_page_22_Figure_3.jpeg)

 ・ |t|の小さい Fe<sub>2</sub>O<sub>3</sub>(-0.156)、SO<sub>3</sub>(0.910)のチェックをは ずして除外し、再計算を行います。その結果、R<sup>2</sup>は0.9209 となり、 |t|はすべて 2 以上となります。これにより、 屈折率の重回帰式が完成します。

 ・次に、熱膨張係数の重回帰分析画面で同様に重回帰分析 を行います。

・重回帰分析検証画面で確認すると、R<sup>2</sup>が 0.9613 であり 良好な値であることがわかります。

- 次に重回帰分析画面の成分項選択欄最下段の|t|条件設定で、下記の手順により|t|の小さい成分項を除去します。
  - all 成分項 |t|=1.0 より小を削除計算
  - ('all'と'1.0'を選択して[Apply]ボタンをクリックし、[E xecute]ボタンをクリックします)
- ② all 成分項 |t|=1.0 より小を削除計算

③ all 成分項 |t|=1.5 より小を削除計算
 以上の結果、t値の絶対値はすべて2以上となり、R<sup>2</sup>は
 0.9017 となります。これで重回帰式が完成します。

## 4) 組成最適化(重回帰分析検索結果画面 → 組成最適化画面)

![](_page_23_Figure_2.jpeg)

 ・重回帰分析検索結果画面に戻り、まず、目標特性に近い ガラスを選択します。本例では熱膨張係数の予測値が目 標値に最も近い ID 55409の行をクリックして選択しま す。次に組成最適化[COMP]アイコンをクリックすると、 組成最適化画面が開きます。

![](_page_23_Figure_4.jpeg)

![](_page_23_Figure_5.jpeg)

- ・重回帰式の Content の[Initial]および[New]欄に選択し
   たガラス(55409)の組成が現われています。
- Property の[Target]欄に目標値をインプットします(熱 膨張係数 80×10<sup>-7</sup>/℃、屈折率 1.49)。
- [Calculate]ボタンをクリックすると、[PredictiveValue] 欄に選択組成の予測値 1.499 が現われ、画面下部のグラ フに予測値と目標値の差が%でプロットされます。

- Vertical Scale を左にスライドし、グラフのスケールを 拡大し、目標値(Target)と予測値の差を見やすくします。
- ・[New]欄に選択組成の成分値を少し変えてをインプット し、[Calculate]ボタンをクリックし、両特性値ができる だけ目標値に近づくように試行を繰り返します。
- ・本例では、主に SiO<sub>2</sub> 量を増やし重回帰係数の大きい Na<sub>2</sub>O、Al<sub>2</sub>O<sub>3</sub> 量を相対的に減らしていくことにより最適 化を図ります。
- ・最終的に以下の結果が 1 例として得られます。SiO2
  67.88%、Al<sub>2</sub>O<sub>3</sub> 18.25%、Na<sub>2</sub>O 13.87%の組成で熱膨張
  係数 79.95×10-7/℃、屈折率 1.493 となります。

# 12. 組成と構造の相関調査 - SiO2量と架橋酸素(BO)の割合

<マニュアル第3章E、第4章5参照>

- File Tools Help INTERGLAD 7: Glass Structu -INTERGLAD Dat Server

   User Data
   Local AN AN AN AN OR OR OR OR Glass Syster AND V Ele Si-O-Si AND 🗌 IR - Visible 🔲 Visible NMR X-ray XP ESB Neutron XAFS Calc (MO,MD,etc) Ot AND -First Author 💌 Search Reset
- 1) 検索条件設定(構造検索画面) → 検索実施
- ・構造の [Description] 欄に BO/[totalO] を指定し、 [Element]欄に Si-O-Si を指定します。

2) 検索結果(構造検索結果画面)

INTERGLAD 7 : Search St

![](_page_24_Picture_6.jpeg)

3) 検索結果の利用(XY プロット画面)

![](_page_24_Figure_8.jpeg)

- ・23 件のガラス(出典3件)がリストアップされます。
- Si-O-Siのみでなく、Al-O-Al、Si-O-B、Si-O-Alのデー タもリストに現われます。

- ・SiO<sub>2</sub>量-BO/[total O](Si-O-Si)の XY プロットを表示します。
- ・組成を指定していないため、各種の成分を含みますが、 SiO2量の増加により、架橋酸素量が増える傾向がわかり ます。

# 13. 構造因子間の相関調査 - アルカリケイ酸塩ガラスの Q<sup>2</sup>と非架橋酸素(NBO)割合

す。

<マニュアル第3章E、第4章5参照>

1) 検索条件設定(構造検索画面) → 検索実施

| MITERGLAD 7 : Search Structure Data                   |                                                              |          |                |       |                   |    |           |             |              |         |                        |         |                 |
|-------------------------------------------------------|--------------------------------------------------------------|----------|----------------|-------|-------------------|----|-----------|-------------|--------------|---------|------------------------|---------|-----------------|
| File Tools Help                                       |                                                              |          |                |       |                   |    |           |             |              |         |                        |         |                 |
| INTERGLAD 7: Glass Structure                          |                                                              |          |                |       |                   |    |           |             |              |         |                        |         |                 |
|                                                       |                                                              |          |                |       |                   |    |           |             |              |         |                        |         |                 |
| State Not Specified  DB Site                          |                                                              |          |                |       |                   |    |           |             |              |         |                        |         |                 |
| Composition                                           |                                                              |          |                |       |                   |    |           |             |              |         |                        |         |                 |
| Convert Could Determine Characteria ( Server Claral ) |                                                              |          |                |       |                   |    |           |             |              |         | . ( @ Server O Local ) |         |                 |
|                                                       | O massi il monsi O atsi il Periodic Table il Clear Component |          |                |       |                   |    |           | Illenr Data |              |         |                        |         |                 |
| Main                                                  |                                                              |          | Component      |       | Component         |    | Component |             | Component    | %min    | %max                   |         |                 |
|                                                       | AND                                                          | -        |                | OR    |                   | OR |           | OR          |              |         |                        | -       |                 |
|                                                       | AND                                                          | -        |                | OR    |                   | OR |           | OR          |              |         |                        | -       | Glass System    |
|                                                       | AND                                                          |          |                | OR    |                   | OR |           | OR          |              |         |                        |         | Alkali Silicate |
|                                                       | AND                                                          |          |                | UR    |                   | OR |           | OR          |              |         |                        |         | AND             |
|                                                       | AND                                                          |          |                | UR    |                   | UR |           | UR          |              |         |                        | •       | AND             |
| 0                                                     | - %                                                          | =< Total | of Main Comp   | ioner | its               |    |           |             |              |         |                        |         |                 |
|                                                       |                                                              |          |                |       |                   |    |           |             |              |         |                        |         |                 |
| Suuc                                                  | ure                                                          |          |                | _     |                   | _  |           |             |              |         |                        |         |                 |
|                                                       | Description Element Unit Value Min Value Max                 |          |                |       |                   |    |           |             |              |         |                        |         |                 |
|                                                       |                                                              |          |                |       |                   |    |           | =           |              |         |                        |         |                 |
| AND                                                   | ~                                                            | NUOVI    | ional of       | -     | /                 |    |           |             |              |         |                        |         |                 |
|                                                       |                                                              |          |                | -     |                   |    | _         | _           |              |         |                        | •       |                 |
| Meas                                                  | ureme                                                        | nt Metho | d              |       |                   |    |           |             |              | Measure | ement Co               | ndition |                 |
| 🗌 IR                                                  | - Visibl                                                     | e 🗌 Vis  | sible - UV 📃 I | umi   | nes / IR - Visibl | le | 📃 Lumir   | ies //      | Visible - UV | Tempera | ture                   |         |                 |
| Ra                                                    | man                                                          | 🗌 NB     | IR 🔲 I         | Moes  | sbauer [          | XP | S 📃 ESR   |             | X-ray        |         |                        |         |                 |
| Neutron XAFS Calc (MO,MD,etc) Others Pressure         |                                                              |          |                |       |                   |    |           |             | Glass ID     |         |                        |         |                 |
|                                                       |                                                              |          |                |       |                   |    |           |             |              |         |                        |         |                 |
| Data source                                           |                                                              |          |                |       |                   |    |           |             |              |         |                        |         |                 |
| AND T                                                 |                                                              |          |                |       |                   |    |           |             |              |         | Max Data 1000 💌        |         |                 |
|                                                       |                                                              |          |                |       |                   |    |           |             |              |         |                        |         |                 |
| First Author V                                        |                                                              |          |                |       |                   |    |           |             |              |         |                        |         |                 |
| Josef Clin Model                                      |                                                              |          |                |       |                   |    |           |             |              |         |                        |         |                 |
|                                                       |                                                              |          |                | _     |                   | _  |           | _           |              |         |                        |         |                 |

- ・ガラス系を Alkali Silicate に指定します。
- ・構造情報として Bridging Oxygen Information の Qn Distribution 中の Q2/totalX、および Bridging Oxygen 中の NBO/ [totalO]を指定します。

2) 検索結果(構造検索結果画面)

![](_page_25_Figure_7.jpeg)

3) Q<sup>2</sup> と NBO の相関 (XY プロット画面)

![](_page_25_Figure_9.jpeg)

・37 件のガラス(出典5件)がリストアップされます。 ・NBO/ [totalO]については、Oとの結合原子をSi、Ca等

に規定した(Si-O)、(Ca-O)等もリストに現われます。Q2/ totalX も Si だけでなく Al についてのデータも現われま

- ・Q2/totalX(Si)-NBO/ [totalO](O)の XY プロットを表示 します。
- ・Q<sup>2</sup>の増加と共に NBO 割合も増加しており、ほぼ比例関係にあることがわかります。なお、この関係からはずれた位置にある 2 点のガラスは詳細画面(特性)を調べると、いずれも急冷したガラスであることがわかり、これが他のガラスと同じカーブに乗らない原因と考えられます。

![](_page_26_Figure_0.jpeg)

INTERGLAD 7 : XY File Tools Help INTERGLAD 7: XY Plot . 80.00 70.0 . • 60.0 X = 64.53 Y = 2.014E+01 VBO / [total O] (0) 50.0 40.0 30.0 20.0 10.00 60.00 20.00 30.00 40.00 Li2O+Na2O+K2O mol% Y axis Fitting X axi Li20+Na2 NBO / [t Detail -No Fitting Curve Delete Undo Linear ▼ Linear -Delete a Source Close Zoom Reset

- ・比較として Q4/totalX(Si)-NBO/ [totalO](O)の XY プロ ットを表示します。
- ・この図より、 $Q^2$ の場合とは異なり、 $Q^4$ が増加すると当 然ですが NBO 割合が減少する様子が示されます。

・また、本例で抽出されたガラスはいずれもアルカリを含 むため、Li<sub>2</sub>O、Na<sub>2</sub>O、K<sub>2</sub>Oの合計量(mol%)とNBO割 合との関係を調べると、左図のようになります。これに より、アルカリ量とNBO割合がほぼ比例し、アルカリ 量の増加により非架橋酸素が増加することが示されま す。